## eBook Gratuit

# APPRENEZ javafx

eBook gratuit non affilié créé à partir des contributeurs de Stack Overflow.

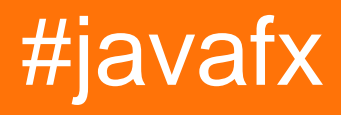

## Table des matières

| À propos1                                      |
|------------------------------------------------|
| Chapitre 1: Démarrer avec javafx               |
| Remarques2                                     |
| Versions                                       |
| Examples                                       |
| Installation ou configuration                  |
| Programme Hello World                          |
| Chapitre 2: Animation                          |
| Examples5                                      |
| Animation d'une propriété avec ligne de temps5 |
| Chapitre 3: Bouton                             |
| Examples                                       |
| Ajouter un écouteur d'action                   |
| Ajouter un graphique à un bouton6              |
| Créer un bouton                                |
| Boutons par défaut et Annuler7                 |
| Chapitre 4: Bouton radio                       |
| Examples                                       |
| Création de boutons radio                      |
| Utiliser des groupes sur les boutons radio8    |
| Événements pour les boutons radio8             |
| Demande de focus pour les boutons radio9       |
| Chapitre 5: Créateur de scène 10               |
| Introduction                                   |
| Remarques                                      |
| Installation du créateur de scène10            |
| Un peu d'histoire                              |
| Des tutoriels                                  |
| Contrôles personnalisés15                      |
| SO questions                                   |

| Examples                                                                   |    |
|----------------------------------------------------------------------------|----|
| Projet JavaFX de base utilisant FXML                                       |    |
| Chapitre 6: CSS                                                            | 22 |
| Syntaxe                                                                    |    |
| Examples                                                                   |    |
| Utilisation de CSS pour le style                                           |    |
| Extension du rectangle en ajoutant de nouvelles propriétés stylisées       |    |
| Noeud personnalisé                                                         | 24 |
| Chapitre 7: Dialogues                                                      |    |
| Remarques                                                                  |    |
| Examples                                                                   |    |
| TextInputDialog                                                            |    |
| ChoiceDialog                                                               |    |
| Alerte                                                                     |    |
| Exemple                                                                    |    |
| Texte du bouton personnalisé                                               | 29 |
| Chapitre 8: Filetage                                                       |    |
| Examples                                                                   |    |
| Mise à jour de l'interface utilisateur à l'aide de Platform.runLater       |    |
| Regroupement des mises à jour de l'interface utilisateur                   |    |
| Comment utiliser le service JavaFX                                         |    |
| Chapitre 9: FXML et contrôleurs                                            |    |
| Syntaxe                                                                    |    |
| Examples                                                                   |    |
| Exemple FXML                                                               |    |
| Contrôleurs imbriqués                                                      |    |
| Définir des blocs et                                                       |    |
| Passer des données à FXML - accéder au contrôleur existant                 | 40 |
| Transmission de données à FXML - Spécification de l'instance de contrôleur | 41 |
| Passer des paramètres à FXML - en utilisant un controllerFactory           | 42 |
| Création d'instance dans FXML                                              |    |
|                                                                            | 45 |

| @NamedArg constructeur annoté45                |
|------------------------------------------------|
| Aucun constructeur args                        |
| attribut fx:value                              |
| fx:factory                                     |
| <fx:copy></fx:copy>                            |
| fx:constant                                    |
| Définition des propriétés47                    |
| <property>47</property>                        |
| Propriété par défaut                           |
| property="value" attribut property="value"     |
| dispositifs statiques                          |
| Type de coercition 48                          |
| Exemple                                        |
| Chapitre 10: Graphique                         |
| Examples                                       |
| Camembert                                      |
| Constructeurs                                  |
| Les données                                    |
| Exemple                                        |
| Sortie:                                        |
| Graphique à secteurs interactif                |
| Graphique en ligne                             |
| Les axes                                       |
| Exemple                                        |
| Sortie:                                        |
| Chapitre 11: Impression                        |
| Examples                                       |
| Impression de base                             |
| Impression avec la boîte de dialogue système58 |
| Chapitre 12: Internationalisation en JavaFX59  |

| Examples                                                                              |    |
|---------------------------------------------------------------------------------------|----|
| Chargement d'un ensemble de ressources                                                |    |
| Manette                                                                               | 59 |
| Changer de langue de manière dynamique lorsque l'application est en cours d'exécution | 59 |
| Chapitre 13: les fenêtres                                                             | 65 |
| Examples                                                                              | 65 |
| Créer une nouvelle fenêtre                                                            | 65 |
| Création d'une boîte de dialogue personnalisée                                        | 65 |
| Création d'une boîte de dialogue personnalisée                                        | 70 |
| Chapitre 14: Liaisons JavaFX                                                          | 77 |
| Examples                                                                              |    |
| Liaison de propriété simple                                                           | 77 |
| Chapitre 15: Mises en page                                                            |    |
| Examples                                                                              |    |
| StackPane                                                                             |    |
| HBox et VBox                                                                          | 78 |
| BorderPane                                                                            | 80 |
| FlowPane                                                                              |    |
| GridPane                                                                              | 83 |
| Enfants de la grillePane                                                              |    |
| Ajouter des enfants au GridPane                                                       | 83 |
| Taille des colonnes et des rangées                                                    | 84 |
| Alignement des éléments à l'intérieur des cellules de la grille                       | 85 |
| TilePane                                                                              |    |
| AnchorPane                                                                            | 86 |
| Chapitre 16: Pagination                                                               |    |
| Examples                                                                              |    |
| Créer une pagination                                                                  |    |
| Avance automatique                                                                    | 89 |
| Comment ça marche                                                                     |    |
| Créer une pagination d'images                                                         | 90 |
| Comment ça marche                                                                     |    |

| Chapitre 17: Propriétés et observable                                                                                                    |
|----------------------------------------------------------------------------------------------------|
| Remarques                                                                                                    |
| Examples                                                                                                    |
| Types de propriétés et nom                                                                                                    |
| Propriétés standard                                                                                                    |
| Propriétés de la liste en lecture seule91                                                                                                    |
| Propriétés de la carte en lecture seule91                                                                                                    |
| Exemple de StringProperty92                                                                                                    |
| Exemple ReadOnlyIntegerProperty92                                                                                                    |
| Chapitre 18: ScrollPane 95                                                                                                    |
| Introduction                                                                                                    |
| Examples                                                                                                    |
| A) Taille du contenu fixe:                                                                                                    |
| B) Taille du contenu dynamique:95                                                                                                    |
| Styling the ScrollPane:                                                                                                    |
| Chapitre 19: TableView                                                                                                    |
|                                                                                                    |
| Examples                                                                                                    |
| Examples                                                                                                    |
| Examples                                                                                                    |
| Examples                                                                                                    |
| Examples       .97         Sample TableView avec 2 colonnes       .97         PropertyValueFactory       .100         Personnalisation du look de TableCell en fonction de l'article       .101         Ajouter un bouton à la tableview       .104                                                                                                    |
| Examples       .97         Sample TableView avec 2 colonnes       .97         PropertyValueFactory       .100         Personnalisation du look de TableCell en fonction de l'article       .101         Ajouter un bouton à la tableview       .104         Chapitre 20: Toile       .108                                                                                                    |
| Examples       .97         Sample TableView avec 2 colonnes       .97         PropertyValueFactory       .100         Personnalisation du look de TableCell en fonction de l'article       .101         Ajouter un bouton à la tableview       .104         Chapitre 20: Toile       .108         Introduction       .108                                                                                                    |
| Examples.       .97         Sample TableView avec 2 colonnes.       .97         PropertyValueFactory.       .100         Personnalisation du look de TableCell en fonction de l'article.       .101         Ajouter un bouton à la tableview.       .104         Chapitre 20: Toile.       .108         Introduction.       .108         Examples.       .108                                                                                                    |
| Examples       .97         Sample TableView avec 2 colonnes       .97         PropertyValueFactory       .100         Personnalisation du look de TableCell en fonction de l'article       .101         Ajouter un bouton à la tableview       .104         Chapitre 20: Toile       .108         Introduction       .108         Examples       .108         Formes de base       .108                                                                                                    |
| Examples       .97         Sample TableView avec 2 colonnes       .97         PropertyValueFactory       .100         Personnalisation du look de TableCell en fonction de l'article       .101         Ajouter un bouton à la tableview       .104         Chapitre 20: Toile       .108         Introduction       .108         Examples       .108         Formes de base       .108         Chapitre 21: WebView et WebEngine       .110                                                                                                    |
| Examples       .97         Sample TableView avec 2 colonnes       .97         PropertyValueFactory       .100         Personnalisation du look de TableCell en fonction de l'article       .101         Ajouter un bouton à la tableview       .104         Chapitre 20: Toile       .108         Introduction       .108         Examples       .108         Formes de base       .108         Chapitre 21: WebView et WebEngine       .110         Remarques       .110                                                                                                    |
| Examples.97Sample TableView avec 2 colonnes.97PropertyValueFactory.100Personnalisation du look de TableCell en fonction de l'article.101Ajouter un bouton à la tableview.104Chapitre 20: Toile.108Introduction.108Examples.108Formes de base.108Chapitre 21: WebView et WebEngine.110Remarques.110Examples.110                                                                                                    |
| Examples       97         Sample TableView avec 2 colonnes       97         PropertyValueFactory       100         Personnalisation du look de TableCell en fonction de l'article       101         Ajouter un bouton à la tableview       104         Chapitre 20: Toile       108         Introduction       108         Formes de base       108         Chapitre 21: WebView et WebEngine       110         Remarques       110         Examples       110         Chargement d'une page       110                                                                                                    |
| Examples       .97         Sample TableView avec 2 colonnes       .97         PropertyValueFactory       .100         Personnalisation du look de TableCell en fonction de l'article       .101         Ajouter un bouton à la tableview       .104         Chapitre 20: Toile       .108         Introduction       .108         Formes de base       .108         Chapitre 21: WebView et WebEngine       .110         Remarques       .110         Chargement d'une page       .110         Obtenir l'historique des pages d'une WebView       .110                                                                                                    |
| Examples       97         Sample TableView avec 2 colonnes       97         PropertyValueFactory       100         Personnalisation du look de TableCell en fonction de l'article       101         Ajouter un bouton à la tableview       104         Chapitre 20: Toile       108         Introduction       108         Examples       108         Formes de base       108         Chapitre 21: WebView et WebEngine       110         Remarques       110         Chargement d'une page       110         Chargement d'une page       110         Obtenir l'historique des pages d'une WebView       110         envoyer des alertes Javascript de la page Web affichée au journal des applications Java       111 |

| Crédits | 11 | 5 |
|---------|----|---|
|---------|----|---|

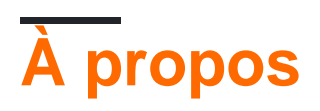

You can share this PDF with anyone you feel could benefit from it, downloaded the latest version from: javafx

It is an unofficial and free javafx ebook created for educational purposes. All the content is extracted from Stack Overflow Documentation, which is written by many hardworking individuals at Stack Overflow. It is neither affiliated with Stack Overflow nor official javafx.

The content is released under Creative Commons BY-SA, and the list of contributors to each chapter are provided in the credits section at the end of this book. Images may be copyright of their respective owners unless otherwise specified. All trademarks and registered trademarks are the property of their respective company owners.

Use the content presented in this book at your own risk; it is not guaranteed to be correct nor accurate, please send your feedback and corrections to info@zzzprojects.com

## Chapitre 1: Démarrer avec javafx

## Remarques

JavaFX est une plate-forme logicielle permettant de créer et de fournir des applications de bureau, ainsi que des applications Internet riches (RIA) pouvant fonctionner sur une grande variété de périphériques. JavaFX est destiné à remplacer Swing en tant que bibliothèque graphique standard pour Java SE.

Le service informatique permet aux développeurs de concevoir, créer, tester, déboguer et déployer des applications client enrichi.

L'apparence des applications JavaFX peut être personnalisée à l'aide de feuilles de style CSS (Cascading Style Sheets) pour le style (voir JavaFX: CSS) et (F) Les fichiers XML peuvent être utilisés pour créer ou développer une application (voir FXML et Contrôleurs). . Scene Builder est un éditeur visuel permettant la création de fichiers fxml pour une interface utilisateur sans écrire de code.

## Versions

| Version  | Date de sortie |
|----------|----------------|
| JavaFX 2 | 2011-10-10     |
| JavaFX 8 | 2014-03-18     |

## **Examples**

### Installation ou configuration

Les API JavaFX sont disponibles en tant que fonctionnalité entièrement intégrée à l'environnement d'exécution Java (JRE) et au kit de développement Java (JDK). Le JDK étant disponible pour toutes les principales plates-formes de bureau (Windows, Mac OS X et Linux), les applications JavaFX compilées pour JDK 7 et versions ultérieures s'exécutent également sur toutes les principales plates-formes de bureau. La prise en charge des plates-formes ARM est également disponible avec JavaFX 8. JDK for ARM inclut les composants base, graphics et controls de JavaFX.

Pour installer JavaFX, installez la version choisie de l'environnement Java Runtime et du kit de développement Java .

Les fonctionnalités offertes par JavaFX incluent:

- 1. API Java.
- 2. FXML et Scene Builder.

- 3. WebView
- 4. Interopérabilité Swing.
- 5. Contrôles d'interface utilisateur et CSS intégrés.
- 6. Thème Modène.
- 7. Caractéristiques graphiques 3D.
- 8. API de toile.
- 9. API d'impression.
- 10. Prise en charge de texte enrichi.
- 11. Prise en charge multitouch
- 12. Support Hi-DPI.
- 13. Pipeline graphique accéléré par le matériel.
- 14. Moteur multimédia haute performance.
- 15. Modèle de déploiement d'application autonome.

#### **Programme Hello World**

Le code suivant crée une interface utilisateur simple contenant un seul Button qui imprime une string à la console en cliquant.

```
import javafx.application.Application;
import javafx.scene.Scene;
import javafx.scene.control.Alert;
import javafx.scene.control.Alert.AlertType;
import javafx.scene.control.Button;
import javafx.scene.layout.StackPane;
import javafx.stage.Stage;
public class HelloWorld extends Application {
    QOverride
    public void start(Stage primaryStage) {
        // create a button with specified text
        Button button = new Button("Say 'Hello World'");
        // set a handler that is executed when the user activates the button
        // e.g. by clicking it or pressing enter while it's focused
       button.setOnAction(e -> {
           //Open information dialog that says hello
          Alert alert = new Alert(AlertType.INFORMATION, "Hello World!?");
           alert.showAndWait();
        });
        // the root of the scene shown in the main window
        StackPane root = new StackPane();
        // add button as child of the root
        root.getChildren().add(button);
        // create a scene specifying the root and the size
        Scene scene = new Scene(root, 500, 300);
        // add scene to the stage
        primaryStage.setScene(scene);
        // make the stage visible
```

```
primaryStage.show();
}
public static void main(String[] args) {
    // launch the HelloWorld application.
    // Since this method is a member of the HelloWorld class the first
    // parameter is not required
    Application.launch(HelloWorld.class, args);
}
```

La classe d'Application est le point d'entrée de chaque application JavaFX. Une seule Application peut être lancée et ceci en utilisant

```
Application.launch(HelloWorld.class, args);
```

Cela crée une instance de la classe Application passée en paramètre et démarre la plate-forme JavaFX.

Ce qui suit est important pour le programmeur ici:

- 1. Le premier launch crée une nouvelle instance de la classe Application (HelloWorld dans ce cas). La classe Application donc besoin d'un constructeur no-arg.
- 2. init () est appelé sur l'instance d' Application créée. Dans ce cas, l'implémentation par défaut de l' Application ne fait rien.
- 3. start est appelé pour l'instance Appication et le stage principal (= window) est transmis à la méthode. Cette méthode est appelée automatiquement sur le thread d'application JavaFX (thread thread).
- 4. L'application s'exécute jusqu'à ce que la plateforme détermine qu'il est temps d'arrêter. Cela se fait lorsque la dernière fenêtre est fermée dans ce cas.
- 5. La méthode d' stop est appelée sur l'instance d' Application . Dans ce cas, l'implémentation à partir de l' Application ne fait rien. Cette méthode est appelée automatiquement sur le thread d'application JavaFX (thread thread).

Dans la méthode de  $_{\tt start}$  , le graphe de scène est construit. Dans ce cas, il contient 2  $_{\tt Node}$  : un  $_{\tt Button}$  et un  $_{\tt StackPane}$  .

Le Button représente un bouton dans l'interface utilisateur et le StackPane est un conteneur pour le Button qui détermine son emplacement.

Une scene est créée pour afficher ces Node . Enfin, la scene est ajoutée à la stage qui est la fenêtre qui montre l'intégralité de l'interface utilisateur.

Lire Démarrer avec javafx en ligne: https://riptutorial.com/fr/javafx/topic/887/demarrer-avec-javafx

## **Chapitre 2: Animation**

## Examples

Animation d'une propriété avec ligne de temps

Le moyen le plus simple et le plus souple d'utiliser l'animation dans JavaFX est la classe Timeline. Une chronologie fonctionne en utilisant KeyFrame comme points connus dans l'animation. Dans ce cas, il sait qu'au début ( 0 seconds ) le translateXProperty doit être à zéro et à la fin ( 2 seconds ) que la propriété doit être 80. Vous pouvez également faire d'autres choses comme définir l'animation pour inverser et combien de fois il devrait fonctionner.

Les timelines peuvent animer plusieurs propriétés en même temps:

Cette animation amènera la propriété y de 0 (valeur initiale de la propriété) à 10 secondes, et se terminera à 90 secondes trois secondes. Notez que lorsque l'animation commence au-delà, y retourne à zéro, même si ce n'est pas la première valeur du scénario.

Lire Animation en ligne: https://riptutorial.com/fr/javafx/topic/5166/animation

## **Chapitre 3: Bouton**

## **Examples**

Ajouter un écouteur d'action

Les boutons déclenchent des événements d'action lorsqu'ils sont activés (par exemple, cliqué, une reliure du bouton est pressée, ...).

```
button.setOnAction(new EventHandler<ActionEvent>() {
    @Override
    public void handle(ActionEvent event) {
        System.out.println("Hello World!");
    }
});
```

Si vous utilisez Java 8+, vous pouvez utiliser lambdas pour les auditeurs d'action.

```
button.setOnAction((ActionEvent a) -> System.out.println("Hello, World!"));
// or
button.setOnAction(a -> System.out.println("Hello, World!"));
```

### Ajouter un graphique à un bouton

Les boutons peuvent avoir un graphique. graphic peut être n'importe quel noeud JavaFX, comme

**UN** ProgressBar

```
button.setGraphic(new ProgressBar(-1));
```

**Une** ImageView

```
button.setGraphic(new ImageView("images/icon.png"));
```

#### Ou même un autre bouton

button.setGraphic(new Button("Nested button"));

#### Créer un bouton

La création d'un Button est simple:

Button sampleButton = new Button();

Cela créera un nouveau Button sans texte ni graphique à l'intérieur.

Si vous souhaitez créer un Button avec un texte, utilisez simplement le constructeur qui prend un

```
Button sampleButton = new Button("Click Me!");
```

Si vous souhaitez créer un Button avec un graphique à l'intérieur ou tout autre Node, utilisez ce constructeur:

Button sampleButton = new Button("I have an icon", new ImageView(new Image("icon.png")));

#### Boutons par défaut et Annuler

Button API de Button permet d'attribuer facilement des raccourcis clavier communs aux boutons sans avoir besoin d'accéder à la liste des accélérateurs affectée à scene ou d'écouter explicitement les événements clés. À savoir, deux méthodes de commodité sont fournies: setDefaultButton et setCancelButton :

- setDefaultButton VOUS setDefaultButton SUR true, le Button se déclenche chaque fois qu'il reçoit un événement KeyCode.ENTER.
- setCancelButton VOUS setCancelButton SUR true , le Button se déclenche chaque fois qu'il reçoit un événement KeyCode.ESCAPE .

L'exemple suivant crée une scene avec deux boutons activés lorsque vous appuyez sur les touches Entrée ou Echap, qu'elles soient ou non mises au point.

```
FlowPane root = new FlowPane();
Button okButton = new Button("OK");
okButton.setDefaultButton(true);
okButton.setOnAction(e -> {
    System.out.println("OK clicked.");
});
Button cancelButton = new Button("Cancel");
cancelButton.setCancelButton(true);
cancelButton.setOnAction(e -> {
    System.out.println("Cancel clicked.");
});
root.getChildren().addAll(okButton, cancelButton);
Scene scene = new Scene(root);
```

Le code ci-dessus ne fonctionnera pas si ces éléments KeyEvents sont utilisés par un Node parent:

```
scene.setOnKeyPressed(e -> {
    e.consume();
});
```

#### Lire Bouton en ligne: https://riptutorial.com/fr/javafx/topic/5162/bouton

## **Chapitre 4: Bouton radio**

## Examples

Création de boutons radio

Les boutons radio permettent à l'utilisateur de choisir un élément parmi ceux donnés. Il existe deux manières de déclarer un RadioButton avec un texte à côté de lui. Soit en utilisant le constructeur par défaut RadioButton() et en définissant le texte avec la setText(String) ou en utilisant l'autre constructeur RadioButton(String).

```
RadioButton radioButton1 = new RadioButton();
radioButton1.setText("Select me!");
RadioButton radioButton2= new RadioButton("Or me!");
```

Comme RadioButton est une extension de Labeled il peut également y avoir une Image spécifiée pour RadioButton . Après avoir créé le RadioButton avec l'un des constructeurs, ajoutez simplement la méthode Image avec la setGraphic (ImageView) comme ici:

```
Image image = new Image("ok.jpg");
RadioButton radioButton = new RadioButton("Agree");
radioButton.setGraphic(new ImageView(image));
```

### Utiliser des groupes sur les boutons radio

Un groupe ToggleGroup est utilisé pour gérer les ToggleGroup RadioButton manière à ce qu'un seul groupe soit sélectionné à chaque fois.

Créez un simple ToggleGroup comme suit:

ToggleGroup group = new ToggleGroup();

Après avoir créé un groupe Togglegroup il peut être assigné à RadioButton en utilisant setToggleGroup(ToggleGroup) . Utilisez setSelected(Boolean) pour présélectionner l'un des s RadioButton .

```
RadioButton radioButton1 = new RadioButton("stackoverlow is awesome! :)");
radioButton1.setToggleGroup(group);
radioButton1.setSelected(true);
RadioButton radioButton2 = new RadioButton("stackoverflow is ok :|");
radioButton2.setToggleGroup(group);
RadioButton radioButton3 = new RadioButton("stackoverflow is useless :(");
radioButton3.setToggleGroup(group);
```

## Événements pour les boutons radio

Généralement, lorsque l'un des ToggleGroup RadioButton d'un groupe ToggleGroup est sélectionné, l'application exécute une action. Voici un exemple qui imprime les données utilisateur du RadioButton sélectionné qui a été défini avec setUserData(Object).

```
radioButton1.setUserData("awesome")
radioButton2.setUserData("ok");
radioButton3.setUserData("useless");

ToggleGroup group = new ToggleGroup();
group.selectedToggleProperty().addListener((obserableValue, old_toggle, new_toggle) -> {
    if (group.getSelectedToggle() != null) {
        System.out.println("You think that stackoverflow is " +
    group.getSelectedToggle().getUserData().toString());
    }
});
```

### Demande de focus pour les boutons radio

Disons que le second RadioButton sur trois est présélectionné avec setSelected (Boolean), le focus est toujours au premier RadioButton par défaut. Pour changer cela, utilisez la méthode

requestFocus() .

```
radioButton2.setSelected(true);
radioButton2.requestFocus();
```

Lire Bouton radio en ligne: https://riptutorial.com/fr/javafx/topic/5906/bouton-radio

## Chapitre 5: Créateur de scène

## Introduction

JavaFX Scene Builder est un outil de présentation visuelle qui permet aux utilisateurs de concevoir rapidement des interfaces utilisateur d'application JavaFX, sans codage. Il est utilisé pour générer des fichiers FXML.

## Remarques

JavaFX Scene Builder est un outil de présentation visuelle qui permet aux utilisateurs de concevoir rapidement des interfaces utilisateur d'application JavaFX, sans codage. Les utilisateurs peuvent faire glisser et déposer les composants de l'interface utilisateur dans une zone de travail, modifier leurs propriétés, appliquer des feuilles de style et le code FXML de la mise en page qu'ils créent est automatiquement généré en arrière-plan. Le résultat est un fichier FXML qui peut ensuite être combiné avec un projet Java en liant l'interface utilisateur à la logique de l'application.

Dans une perspective MVC (Model View Controller):

- Le fichier FXML, contenant la description de l'interface utilisateur, est la vue.
- Le contrôleur est une classe Java, implémentant éventuellement la classe Initializable, qui est déclarée en tant que contrôleur pour le fichier FXML.
- Le modèle se compose d'objets de domaine, définis du côté Java, pouvant être connectés à la vue via le contrôleur.

## Installation du créateur de scène

- 1. Téléchargez la version la plus récente de Scene Builder sur le site Web de Gluon, en sélectionnant le programme d'installation correspondant à votre plate-forme ou à l'exécutable.
- 2. Une fois le programme d'installation téléchargé, double-cliquez pour installer Scene Builder sur votre système. Un JRE mis à jour est inclus.
- 3. Double-cliquez sur l'icône Scene Builder pour l'exécuter en tant qu'application autonome.
- 4. Intégration IDE

Bien que Scene Builder soit une application autonome, il produit des fichiers FXML intégrés à un projet Java SE. Lors de la création de ce projet sur un IDE, il est pratique d'inclure un lien vers le chemin du Générateur de scènes, afin que les fichiers FXML puissent être édités.

 NetBeans: Sous Windows, accédez à NetBeans-> Tools-> Options-> Java-> JavaFX. Sous Mac OS X, accédez à NetBeans-> Preferences-> Java-> JavaFX. Indiquez le chemin d'accès à la maison Scene Builder.

|                                    | •              |              |       |        |              |
|------------------------------------|----------------|--------------|-------|--------|--------------|
| <mark>ම</mark> ්දි<br>ක<br>General | <b>E</b> ditor | Fonts & Cole | ors K | eymap  | Java<br>Java |
|                                    |                | A            | Ant   | gui b  | uilder       |
| Jav                                | aFX Sce        | ne Builder   | Integ | ration |              |
| So                                 | ene Bui        | lder Home    | : D   | efault | (/Appli      |
|                                    |                |              |       | Save / | All Modi     |
|                                    |                |              |       |        |              |
|                                    |                |              |       |        |              |
|                                    |                |              |       |        |              |
|                                    |                |              |       |        |              |
|                                    |                |              |       |        |              |
|                                    |                |              |       |        |              |
|                                    |                |              |       |        |              |
|                                    |                |              |       |        |              |
|                                    |                |              |       |        |              |
|                                    |                |              |       |        |              |

 IntelliJ: Sous Windows, accédez à IntelliJ-> Paramètres-> Langues et cadres-> JavaFX. Sous Mac OS X, accédez à IntelliJ-> Preferences-> Languages & Frameworks-> JavaFX. Indiquez le chemin d'accès à la maison Scene Builder.

| U Default Settings           |                                 |                                    |
|------------------------------|---------------------------------|------------------------------------|
| Q                            | Languages & Frameworks > JavaFX |                                    |
| Appearance & Behavior        | Path to SceneBuilder: C:\Users\ | \AppData\Local\SceneBuilder\SceneB |
| Кеутар                       |                                 |                                    |
| ▶ Editor                     |                                 |                                    |
| Plugins                      |                                 |                                    |
| Version Control              |                                 |                                    |
| Build, Execution, Deployment |                                 |                                    |
| Languages & Frameworks       |                                 |                                    |
| ► JavaScript 💿               |                                 |                                    |
| Play Configuration           |                                 |                                    |
| Schemas and DTDs             |                                 |                                    |
| JavaFX                       |                                 |                                    |
| OSGi 🖷                       |                                 |                                    |
| OSGi Framework Instances     |                                 |                                    |
| ► TypeScript 🔹               |                                 |                                    |
| XSLT                         |                                 |                                    |
| ► Tools                      |                                 |                                    |
| Other Settings               |                                 |                                    |
|                              |                                 |                                    |
|                              |                                 | OK Canc                            |

 Eclipse: Sous Windows, accédez à Eclipse-> Window-> Preferences-> JavaFX. Sous Mac OS X, accédez à Eclipse-> Preferences-> JavaFX. Indiquez le chemin d'accès à la maison Scene Builder.

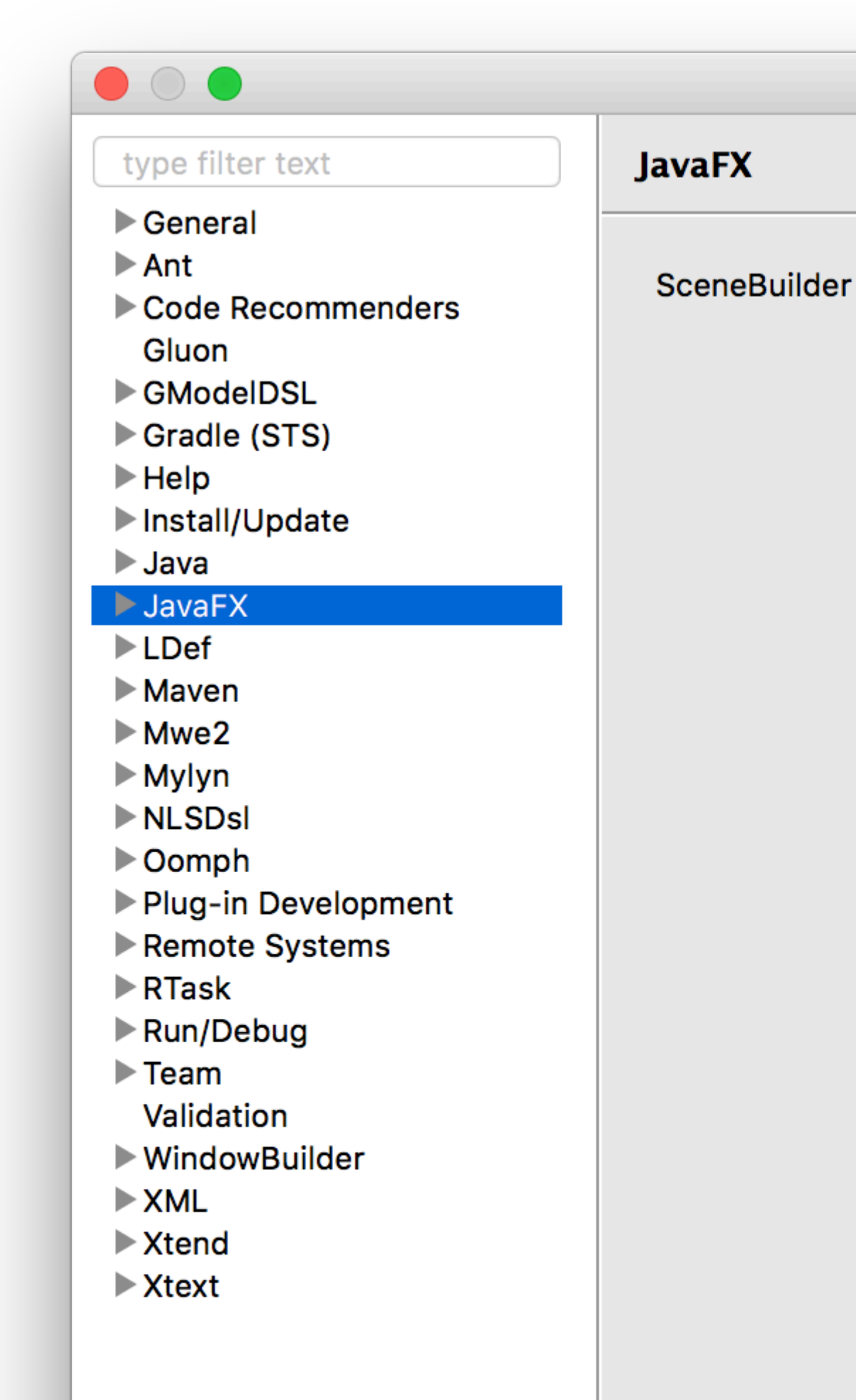

fichiers binaires, jusqu'à Scene Builder v 2.0, incluant uniquement des fonctionnalités JavaFX avant la sortie de Java SE 8u40. De nouvelles fonctionnalités telles que les contrôles spinner ne sont donc pas incluses.

Gluon a repris la distribution des versions binaires, et un Scene Builder 8+ mis à jour peut être téléchargé pour chaque plate-forme à partir d' ici .

Il inclut les dernières modifications de JavaFX, ainsi que les améliorations récentes et les corrections de bogues.

Le projet open source peut être trouvé ici où des problèmes, des demandes de fonctionnalités et des requêtes d'extraction peuvent être créés.

Les anciens binaires Oracle peuvent toujours être téléchargés ici .

#### **Des tutoriels**

Vous trouverez des tutoriels sur Scene Builder ici:

• Tutoriel Oracle Scene Builder 2.0

Les tutoriels FXML peuvent être trouvés ici.

• Oracle FXML tutoriel

#### Contrôles personnalisés

Gluon a entièrement documenté la nouvelle fonctionnalité qui permet d'importer des fichiers jar tiers avec des contrôles personnalisés, à l'aide du gestionnaire de bibliothèque (disponible depuis Scene Builder 8.2.0).

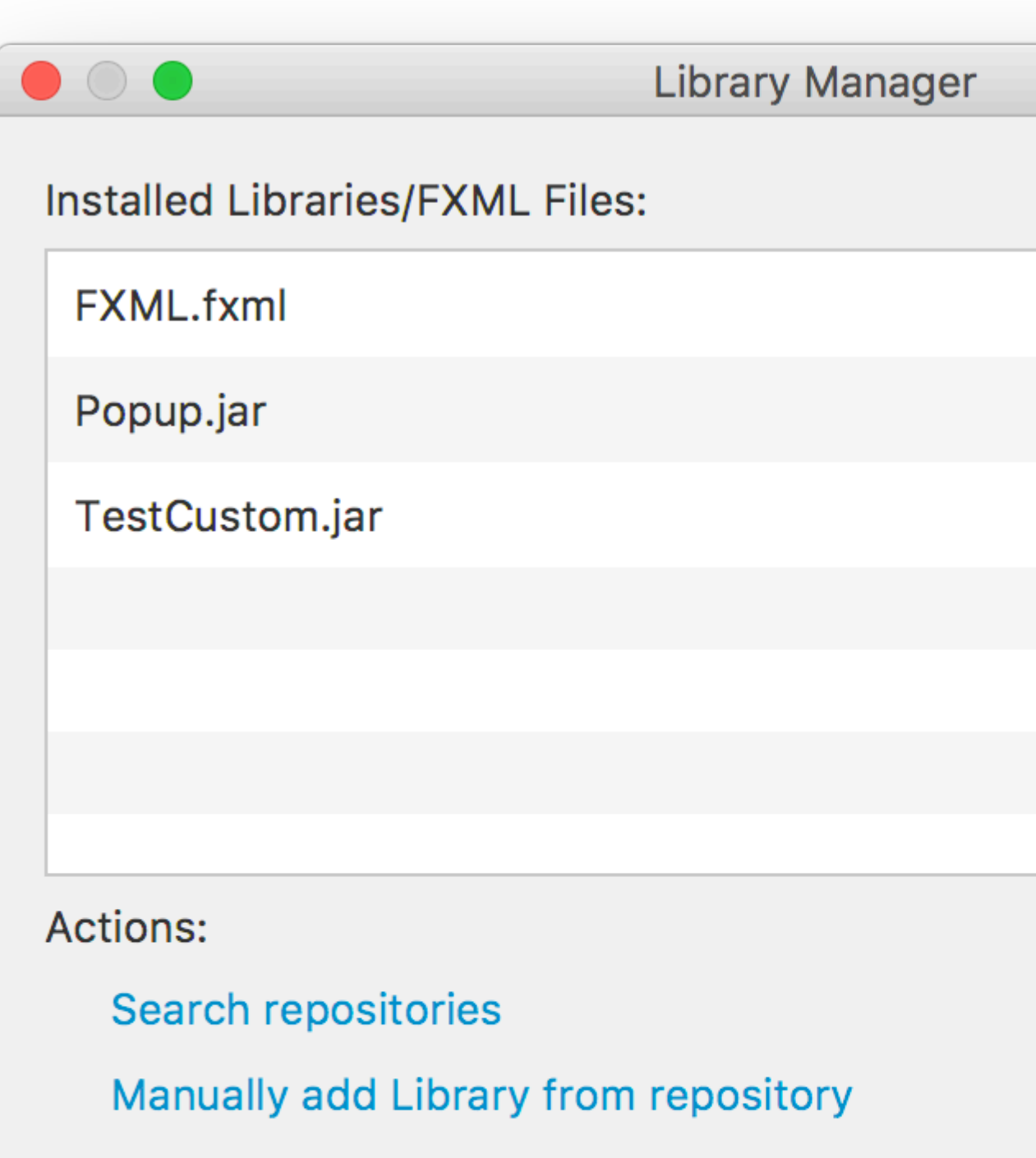

Add Library/FXML from file system

Manage repositories

basicFXML.fxml jar / classpath, comme spécifié par FXMLLoader.load(getClass().getResource("BasicFXML.fxml")).

Lors du chargement de basicFXML.fxml, le chargeur trouvera le nom de la classe du contrôleur, comme spécifié par fx:controller="org.stackoverflow.BasicFXMLController" dans le fichier FXML.

Ensuite, le chargeur créera une instance de cette classe, dans laquelle il tentera d'injecter tous les objets ayant un fx:id dans le fichier FXML et qui seront marqués avec l'annotation @FXML dans la classe du contrôleur.

Dans cet exemple, le FXMLLoader créera le libellé basé sur <Label ... fx:id="label"/> et injectera l'occurrence de l'étiquette dans le @FXML private Label label; .

Enfin, lorsque l'ensemble du fichier FXML a été chargé, le FXMLLoader appelle la méthode d' initialize du contrôleur et le code qui enregistre un gestionnaire d'action avec le bouton est exécuté.

### Édition

Bien que le fichier FXML puisse être modifié dans l'EDI, il n'est pas recommandé, car l'EDI ne fournit qu'une vérification de base de la syntaxe et une auto-complétion, mais pas de guidage visuel.

La meilleure approche consiste à ouvrir le fichier FXML avec Scene Builder, où toutes les modifications seront enregistrées dans le fichier.

Scene Builder peut être lancé pour ouvrir le fichier:

Ou le fichier peut être ouvert avec Scene Builder directement depuis l'EDI:

- Dans NetBeans, dans l'onglet Projet, double-cliquez sur le fichier ou cliquez avec le bouton droit de la souris et sélectionnez Open.
- Dans IntelliJ, dans l'onglet Projet, cliquez avec le bouton droit sur le fichier et sélectionnez Open In Scene Builder.

• Dans Eclipse, dans l'onglet Projet, cliquez avec le bouton droit sur le fichier et sélectionnez Open with Scene Builder .

|           | NetBeans                                                                                                    | File                                                                       | Edit                                              | View     | Navigate                                            | Sou                                                                                             |
|-----------|----------------------------------------------------------------------------------------------------|----------------------------------------------------------------------------|---------------------------------------------------|----------|-----------------------------------------------------|-------------------------------------------------------------------------------------------------|
|           |                                                                                                    | 5                                                                          | 5                                                 | g   [    | <default c<="" th=""><th>onf</th></default>         | onf                                                                                             |
| Navigator | Projects - Group<br>BasicAppli<br>Source<br>G<br>G<br>C<br>C<br>C<br>C<br>C<br>C<br>C<br>C<br>C<br>C<br>C<br>C<br>C | Cation<br>Packag<br>stacko<br>BasicAp<br>BasicFX<br>BasicFX<br>s<br>1.8 (D | es<br>verflow<br>oplicatio<br>(ML.fxm<br>(MLCont) | Services | n<br>v<br>ete<br>ame<br>ory<br>e Control<br>perties | Basic<br>Source<br>1<br>2<br>3 □<br>3 □<br>3 □<br>3 □<br>3 □<br>3 □<br>3 □<br>3 □<br>3 □<br>3 □ |

Si Scene Builder est correctement installé et que son chemin d'accès est ajouté à l'EDI (voir Remarques ci-dessous), il ouvre le fichier:

| Library              | Q \$*         | t A |
|----------------------|---------------|-----|
| •                    | Custom        |     |
| •                    | Containers    |     |
| Accordion            |               |     |
| Accordion (empty)    |               |     |
| <b>t</b> AnchorPane  |               |     |
| BorderPane           |               |     |
| ? ButtonBar (FX8)    |               |     |
| ? DialogPane (empty) | (FX8)         |     |
| ? DialogPane (FX8)   |               |     |
| FlowPane             |               |     |
| •                    | Controls      |     |
| •                    | Menu          |     |
| ▶                    | Miscellaneous |     |
| •                    | Shapes        |     |
| •                    | Charts        |     |
|                      | 3D            |     |
| Document             | ¦Q.≁          |     |
|                      | Llioraraby    |     |

. Il peut être défini dans le volet  ${\tt code}$  :

| Library                   | Q Ør          | t / |
|---------------------------|---------------|-----|
| •                         | Custom        |     |
| •                         | Containers    |     |
| Accordion                 |               |     |
| Accordion (empty)         |               |     |
| t AnchorPane              |               |     |
| BorderPane                |               |     |
| ? ButtonBar (FX8)         |               |     |
| ? DialogPane (empty) (FX8 | 3)            |     |
| ? DialogPane (FX8)        |               |     |
| FlowPane                  |               |     |
| •                         | Controls      |     |
| •                         | Menu          |     |
| •                         | Miscellaneous |     |
| ▶                         | Shapes        |     |
| •                         | Charts        |     |
| •                         | 3D            |     |
| Document                  | Q.A.          |     |
| ▼                         | Hierarchy     |     |

## Chapitre 6: CSS

## Syntaxe

- NodeClass / \* sélecteur par classe de noeud \* /
- .someclass / \* selector par classe \* /
- #someId / \* selector par id \* /
- [sélecteur1]> [sélecteur2] / \* sélecteur pour un enfant direct d'un noeud correspondant au sélecteur1 correspondant à selector2 \* /
- [sélecteur1] [sélecteur2] / \* sélecteur pour un descendant d'un nœud correspondant à selector1 qui correspond à selector2 \* /

## Examples

Utilisation de CSS pour le style

Le CSS peut être appliqué à plusieurs endroits:

- inline ( Node.setStyle )
- dans une feuille de style
  - à une Scene
    - o comme feuille de style de l'agent utilisateur (non démontré ici)
    - comme feuille de style "normale" pour la Scene
  - à un Node

Cela permet de modifier les propriétés de style des Nodes . L'exemple suivant illustre ceci:

#### **Classe d'application**

```
import javafx.application.Application;
import javafx.scene.Scene;
import javafx.scene.layout.HBox;
import javafx.scene.layout.Region;
import javafx.scene.layout.VBox;
import javafx.scene.paint.Color;
import javafx.stage.Stage;
public class StyledApplication extends Application {
    @Override
   public void start(Stage primaryStage) {
        Region region1 = new Region();
        Region region2 = new Region();
       Region region3 = new Region();
       Region region4 = new Region();
        Region region5 = new Region();
        Region region6 = new Region();
        // inline style
```

```
region1.setStyle("-fx-background-color: yellow;");
    // set id for styling
    region2.setId("region2");
    // add class for styling
    region2.getStyleClass().add("round");
    region3.getStyleClass().add("round");
    HBox hBox = new HBox(region3, region4, region5);
    VBox vBox = new VBox(region1, hBox, region2, region6);
    Scene scene = new Scene(vBox, 500, 500);
    // add stylesheet for root
    scene.getStylesheets().add(getClass().getResource("style.css").toExternalForm());
    // add stylesheet for hBox
    hBox.getStylesheets().add(getClass().getResource("inlinestyle.css").toExternalForm());
    scene.setFill(Color.BLACK);
    primaryStage.setScene(scene);
    primaryStage.show();
}
public static void main(String[] args) {
   launch(args);
}
```

#### inlinestyle.css

}

```
* {
    -fx-opacity: 0.5;
}
HBox {
    -fx-spacing: 10;
}
Region {
    -fx-background-color: white;
}
```

#### style.css

```
Region {
   width: 50;
   height: 70;
   -fx-min-width: width;
   -fx-max-width: width;
   -fx-min-height: height;
   -fx-max-height: height;
```

```
-fx-background-color: red;
}
VBox {
    -fx-spacing: 30;
    -fx-padding: 20;
}
#region2 {
    -fx-background-color: blue;
}
```

### Extension du rectangle en ajoutant de nouvelles propriétés stylisées

#### JavaFX 8

L'exemple suivant montre comment ajouter des propriétés personnalisées pouvant être stylisées de CSS en Node personnalisé.

Ici, 2 DoubleProperty s sont ajoutés à la classe Rectangle pour permettre de définir la width et la height partir de CSS.

Le code CSS suivant peut être utilisé pour styliser le noeud personnalisé:

```
StyleableRectangle {
    -fx-fill: brown;
    -fx-width: 20;
    -fx-height: 25;
    -fx-cursor: hand;
}
```

### Noeud personnalisé

```
import java.util.ArrayList;
import java.util.Arrays;
import java.util.Collections;
import java.util.List;
import javafx.beans.property.DoubleProperty;
import javafx.css.CssMetaData;
import javafx.css.SimpleStyleableDoubleProperty;
import javafx.css.StyleConverter;
import javafx.css.Styleable;
import javafx.css.StyleableDoubleProperty;
import javafx.css.StyleableProperty;
import javafx.scene.paint.Paint;
import javafx.scene.shape.Rectangle;
public class StyleableRectangle extends Rectangle {
    // declaration of the new properties
   private final StyleableDoubleProperty styleableWidth = new
SimpleStyleableDoubleProperty(WIDTH_META_DATA, this, "styleableWidth");
   private final StyleableDoubleProperty styleableHeight = new
SimpleStyleableDoubleProperty(HEIGHT_META_DATA, this, "styleableHeight");
```

```
public StyleableRectangle() {
       bind();
    }
   public StyleableRectangle(double width, double height) {
        super(width, height);
        initStyleableSize();
       bind();
    }
   public StyleableRectangle(double width, double height, Paint fill) {
       super(width, height, fill);
        initStyleableSize();
       bind();
    }
    public StyleableRectangle(double x, double y, double width, double height) {
        super(x, y, width, height);
       initStyleableSize();
       bind();
    }
   private void initStyleableSize() {
        styleableWidth.set(getWidth());
        styleableHeight.set(getHeight());
    }
   private final static List<CssMetaData<? extends Styleable, ?>> CLASS_CSS_META_DATA;
   // css metadata for the width property
    // specify property name as -fx-width and
    // use converter for numbers
   private final static CssMetaData<StyleableRectangle, Number> WIDTH_META_DATA = new
CssMetaData<StyleableRectangle, Number>("-fx-width", StyleConverter.getSizeConverter()) {
        00verride
        public boolean isSettable(StyleableRectangle styleable) {
            // property can be set iff the property is not bound
           return !styleable.styleableWidth.isBound();
        }
        @Override
        public StyleableProperty<Number> getStyleableProperty(StyleableRectangle styleable) {
           // extract the property from the styleable
           return styleable.styleableWidth;
        }
   };
    // css metadata for the height property
    // specify property name as -fx-height and
    // use converter for numbers
   private final static CssMetaData<StyleableRectangle, Number> HEIGHT_META_DATA = new
CssMetaData<StyleableRectangle, Number>("-fx-height", StyleConverter.getSizeConverter()) {
        00verride
        public boolean isSettable(StyleableRectangle styleable) {
           return !styleable.styleableHeight.isBound();
        }
        @Override
        public StyleableProperty<Number> getStyleableProperty(StyleableRectangle styleable) {
```

```
return styleable.styleableHeight;
      }
   };
   static {
       // combine already available properties in Rectangle with new properties
       List<CssMetaData<? extends Styleable, ?>> parent = Rectangle.getClassCssMetaData();
       List<CssMetaData<? extends Styleable, ?>> additional = Arrays.asList(HEIGHT_META_DATA,
WIDTH_META_DATA);
       // create arraylist with suitable capacity
       List<CssMetaData<? extends Styleable, ?>> own = new ArrayList(parent.size()+
additional.size());
       // fill list with old and new metadata
       own.addAll(parent);
       own.addAll(additional);
       // make sure the metadata list is not modifiable
       CLASS_CSS_META_DATA = Collections.unmodifiableList(own);
   }
   \ensuremath{{\prime}}\xspace metadata available for extending the class
   public static List<CssMetaData<? extends Styleable, ?>> getClassCssMetaData() {
      return CLASS_CSS_META_DATA;
   }
   // returns a list of the css metadata for the stylable properties of the Node
   QOverride
   public List<CssMetaData<? extends Styleable, ?>> getCssMetaData() {
      return CLASS_CSS_META_DATA;
   }
   private void bind() {
       this.widthProperty().bind(this.styleableWidth);
       this.heightProperty().bind(this.styleableHeight);
   }
   // -----
   // ----- PROPERTY METHODS ------
   // ------
   public final double getStyleableHeight() {
      return this.styleableHeight.get();
   }
   public final void setStyleableHeight(double value) {
       this.styleableHeight.set(value);
   }
   public final DoubleProperty styleableHeightProperty() {
      return this.styleableHeight;
   }
   public final double getStyleableWidth() {
      return this.styleableWidth.get();
   }
   public final void setStyleableWidth(double value) {
       this.styleableWidth.set(value);
```

```
}
public final DoubleProperty styleableWidthProperty() {
    return this.styleableWidth;
}
```

Lire CSS en ligne: https://riptutorial.com/fr/javafx/topic/1581/css

## **Chapitre 7: Dialogues**

## Remarques

Les dialogues ont été ajoutés dans JavaFX 8 update 40.

## **Examples**

### TextInputDialog

 $\texttt{TextInputDialog} \ permet \ a \ l'utilisateur \ de \ saisir \ une \ seule \ \texttt{string} \ .$ 

```
TextInputDialog dialog = new TextInputDialog("42");
dialog.setHeaderText("Input your favourite int.");
dialog.setTitle("Favourite number?");
dialog.setContentText("Your favourite int: ");
Optional<String> result = dialog.showAndWait();
String s = result.map(r -> {
    try {
      Integer n = Integer.valueOf(r);
      return MessageFormat.format("Nice! I like {0} too!", n);
    } catch (NumberFormatException ex) {
      return MessageFormat.format("Unfortunately \"{0}\" is not a int!", r);
    }
}).orElse("You really don't want to tell me, huh?");
```

## ChoiceDialog

ChoiceDialog permet à l'utilisateur de choisir un élément dans une liste d'options.

```
List<String> options = new ArrayList<>();
options.add("42");
options.add("467829");
options.add("467829");
options.add("Other");
ChoiceDialog<String> dialog = new ChoiceDialog<>(options.get(0), options);
dialog.setHeaderText("Choose your favourite number.");
dialog.setTitle("Favourite number?");
dialog.setContentText("Your favourite number:");
Optional<String> choice = dialog.showAndWait();
String s = choice.map(c -> "Other".equals(c) ?
            "Unfortunately your favourite number is not available!"
            : "Nice! I like " + c + " too!")
            .orElse("You really don't want to tell me, huh?");
```

#### Alerte

Alert est un simple popup qui affiche un ensemble de boutons et obtient un résultat en fonction du bouton sur lequel l'utilisateur a cliqué:

#### Exemple

Cela permet à l'utilisateur de décider si (s) il veut vraiment fermer l'étape primaire:

```
@Override
public void start(Stage primaryStage) {
   Scene scene = new Scene(new Group(), 100, 100);
   primaryStage.setOnCloseRequest(evt -> {
        // allow user to decide between yes and no
       Alert alert = new Alert (Alert.AlertType.CONFIRMATION, "Do you really want to close
this application?", ButtonType.YES, ButtonType.NO);
        // clicking X also means no
        ButtonType result = alert.showAndWait().orElse(ButtonType.NO);
        if (ButtonType.NO.equals(result)) {
           // consume event i.e. ignore close request
            evt.consume();
        }
    });
   primaryStage.setScene(scene);
   primaryStage.show();
}
```

Notez que le texte du bouton est automatiquement ajusté en fonction des Locale.

#### Texte du bouton personnalisé

Le texte affiché dans un bouton peut être personnalisé en créant vous-même une instance ButtonType :

Lire Dialogues en ligne: https://riptutorial.com/fr/javafx/topic/3681/dialogues
# **Chapitre 8: Filetage**

### Examples

Mise à jour de l'interface utilisateur à l'aide de Platform.runLater

Les opérations de longue durée ne doivent pas être exécutées sur le thread d'application JavaFX, car cela empêche JavaFX de mettre à jour l'interface utilisateur, entraînant une interface utilisateur gelée.

En outre, toute modification d'un Node faisant partie d'un graphe de scène "en direct" **doit** se produire sur le thread d'application JavaFX. Platform.runLater peut être utilisé pour exécuter ces mises à jour sur le thread d'application JavaFX.

L'exemple suivant montre comment mettre à jour un  $_{\tt Node Text}$  plusieurs reprises à partir d'un thread différent:

```
import javafx.application.Application;
import javafx.application.Platform;
import javafx.scene.Scene;
import javafx.scene.layout.StackPane;
import javafx.scene.text.Text;
import javafx.stage.Stage;
public class CounterApp extends Application {
   private int count = 0;
   private final Text text = new Text(Integer.toString(count));
   private void incrementCount() {
       count++;
       text.setText(Integer.toString(count));
    }
    @Override
   public void start(Stage primaryStage) {
        StackPane root = new StackPane();
        root.getChildren().add(text);
       Scene scene = new Scene(root, 200, 200);
        // longrunning operation runs on different thread
        Thread thread = new Thread(new Runnable() {
            @Override
            public void run() {
                Runnable updater = new Runnable() {
                    00verride
                    public void run() {
                        incrementCount();
                    }
                };
```

```
while (true) {
                   try {
                        Thread.sleep(1000);
                    } catch (InterruptedException ex) {
                    }
                    // UI update is run on the Application thread
                    Platform.runLater(updater);
                }
            }
        });
        // don't let thread prevent JVM shutdown
        thread.setDaemon(true);
       thread.start();
       primaryStage.setScene(scene);
       primaryStage.show();
    }
   public static void main(String[] args) {
        launch(args);
    }
}
```

Regroupement des mises à jour de l'interface utilisateur

Le code suivant ne répond plus pendant un court instant après le clic du bouton, car trop d'appels Platform.runLater sont utilisés. (Essayez de faire défiler le ListView immédiatement après le clic du bouton.)

```
QOverride
public void start(Stage primaryStage) {
   ObservableList<Integer> data = FXCollections.observableArrayList();
   ListView<Integer> listView = new ListView<>(data);
   Button btn = new Button ("Say 'Hello World'");
   btn.setOnAction((ActionEvent event) -> {
       new Thread(() -> {
           for (int i = 0; i < 100000; i++) {
                final int index = i;
               Platform.runLater(() -> data.add(index));
            }
        }).start();
    });
    Scene scene = new Scene(new VBox(listView, btn));
   primaryStage.setScene(scene);
   primaryStage.show();
}
```

Pour éviter cela au lieu d'utiliser un grand nombre de mises à jour, le code suivant utilise AnimationTimer pour exécuter la mise à jour une seule fois par image:

```
import java.util.ArrayList;
```

https://riptutorial.com/fr/home

```
import java.util.Arrays;
import java.util.List;
import java.util.logging.Level;
import java.util.logging.Logger;
import javafx.animation.AnimationTimer;
public class Updater {
    @FunctionalInterface
    public static interface UpdateTask {
        public void update() throws Exception;
    }
    private final List<UpdateTask> updates = new ArrayList<>();
    private final AnimationTimer timer = new AnimationTimer() {
        @Override
        public void handle(long now) {
            synchronized (updates) {
                for (UpdateTask r : updates) {
                    try {
                        r.update();
                    } catch (Exception ex) {
                        Logger.getLogger(Updater.class.getName()).log(Level.SEVERE, null, ex);
                    }
                }
                updates.clear();
                stop();
            }
        }
    };
    public void addTask(UpdateTask... tasks) {
        synchronized (updates) {
            updates.addAll(Arrays.asList(tasks));
            timer.start();
        }
    }
}
```

qui permet de regrouper les mises à jour à l'aide de la classe  ${\tt Updater}$  :

```
private final Updater updater = new Updater();
...
// Platform.runLater(() -> data.add(index));
updater.addTask(() -> data.add(index));
```

Comment utiliser le service JavaFX

Au lieu d'exécuter des tâches intensives dans JavaFX Thread cela doit être fait dans un service . Alors, qu'est-ce qu'un service ?

Un service est une classe qui crée un nouveau Thread chaque fois que vous le lancez et lui

transmet une tâche pour effectuer un travail. Le service peut renvoyer ou non une valeur.

Vous trouverez ci-dessous un exemple type de service JavaFX qui effectue un travail et retourne une Map<String, String>():

```
public class WorkerService extends Service<Map<String, String>> {
    /**
    * Constructor
    */
   public WorkerService () {
        // if succeeded
        setOnSucceeded(s -> {
           //code if Service succeeds
        });
        // if failed
        setOnFailed(fail -> {
           //code it Service fails
        });
        //if cancelled
        setOnCancelled(cancelled->{
           //code if Service get's cancelled
       });
    }
    /**
    * This method starts the Service
    */
    public void startTheService() {
       if(!isRunning()){
          //...
          reset();
          start();
       }
    }
    00verride
   protected Task<Map<String, String>> createTask() {
       return new Task<Map<String, String>>() {
           @Override
            protected Void call() throws Exception {
                    //create a Map<String, String>
                    Map<String, String> map = new HashMap<>();
                   //create other variables here
                   try{
                        //some code here
                        //....do your manipulation here
                        updateProgress(++currentProgress, totalProgress);
                    }
                } catch (Exception ex) {
                    return null; //something bad happened so you have to do something instead
```

```
of returning null
}
return map;
};
}
```

Lire Filetage en ligne: https://riptutorial.com/fr/javafx/topic/2230/filetage

## Chapitre 9: FXML et contrôleurs

### Syntaxe

xmlns: fx = " http://javafx.com/fxml " // déclaration d'espace de noms

### **Examples**

#### **Exemple FXML**

Un document FXML simple décrivant un AnchorPane contenant un bouton et un noeud d'étiquette:

Cet exemple de fichier FXML est associé à une classe de contrôleur. L'association entre la classe FXML et la classe de contrôleur, dans ce cas, s'effectue en spécifiant le nom de la classe comme valeur de l'attribut fx:controller dans l'élément racine du fichier FXML:

fx:controller="com.example.FXMLDocumentController" . La classe du contrôleur permet l'exécution du code Java en réponse aux actions de l'utilisateur sur les éléments d'interface utilisateur définis dans le fichier FXML:

```
package com.example ;
import java.net.URL;
import java.util.ResourceBundle;
import javafx.event.ActionEvent;
import javafx.fxml.FXML;
import javafx.fxml.Initializable;
import javafx.scene.control.Label;
public class FXMLDocumentController {
    @FXML
    private Label label;
```

```
@FXML
private void handleButtonAction(ActionEvent event) {
    System.out.println("You clicked me!");
    label.setText("Hello World!");
}
@Override
public void initialize(URL url, ResourceBundle resources) {
    // Initialization code can go here.
    // The parameters url and resources can be omitted if they are not needed
}
```

Un FXMLLoader peut être utilisé pour charger le fichier FXML:

```
public class MyApp extends Application {
    @Override
    public void start(Stage stage) throws Exception {
        FXMLLoader loader = new FXMLLoader();
        loader.setLocation(getClass().getResource("FXMLDocument.fxml"));
        Parent root = loader.load();
        Scene scene = new Scene(root);
        stage.setScene(scene);
        stage.show();
    }
}
```

La méthode de load effectue plusieurs actions et il est utile de comprendre l'ordre dans lequel elles se produisent. Dans cet exemple simple:

- 1. Le FXMLLoader lit et analyse le fichier FXML. Il crée des objets correspondant aux éléments définis dans le fichier et note tous les attributs fx:id définis sur ceux-ci.
- 2. L'élément racine du fichier FXML définissant un attribut fx:controller, FXMLLoader crée une nouvelle instance de la classe spécifiée. Par défaut, cela se produit en invoquant le constructeur sans argument sur la classe spécifiée.
- 3. Tous les éléments avec des attributs fx:id définis qui ont des champs dans le contrôleur avec des noms de champs correspondants, et qui sont public (non recommandés) ou annotés @FXML (recommandé) sont "injectés" dans ces champs correspondants. Donc, dans cet exemple, comme il y a une Label dans le fichier FXML avec fx:id="label" et un champ dans le contrôleur défini comme

```
@FXML
private Label label;
```

le champ label est initialisé avec l'instance Label créée par FXMLLoader.

4. Les gestionnaires d'événements sont enregistrés avec tous les éléments du fichier onXXX="#..." avec les onXXX="#..." définies. Ces gestionnaires d'événements appellent la méthode spécifiée dans la classe du contrôleur. Dans cet exemple, puisque le Button a onAction="#handleButtonAction", et que le contrôleur définit une méthode

@FXML
private void handleButtonAction(ActionEvent event) { ... }

Lorsqu'une action est déclenchée sur le bouton (par exemple, l'utilisateur appuie dessus), cette méthode est appelée. La méthode doit avoir un type de retour void et peut soit définir un paramètre correspondant au type d'événement ( ActionEvent dans cet exemple), soit ne définir aucun paramètre.

5. Enfin, si la classe du contrôleur définit une méthode d'initialize, cette méthode est appelée. Notez que cela se produit une fois que les champs @FXML ont été injectés, ils peuvent donc être @FXML toute sécurité dans cette méthode et seront initialisés avec les instances correspondant aux éléments du fichier FXML. La méthode initialize() ne peut prendre aucun paramètre ou peut prendre une uRL et un ResourceBundle. Dans ce dernier cas, ces paramètres seront renseignés par l' uRL représentant l'emplacement du fichier FXML et tout ensemble ResourceBundle défini sur FXMLLoader Via loader.setResources(...). L'une ou l'autre peut être null si elles n'ont pas été définies.

#### **Contrôleurs imbriqués**

Il n'est pas nécessaire de créer l'interface utilisateur complète dans un seul fichier FXML à l'aide d'un seul contrôleur.

La <fx:include> peut être utilisée pour inclure un fichier fxml dans un autre. Le contrôleur du fichier fxml inclus peut être injecté dans le contrôleur du fichier inclus, comme tout autre objet créé par FXMLLoader .

Cela se fait en ajoutant l'attribut fx:id à l'élément <fx:include> . De cette façon, le contrôleur du fichier fxml inclus sera injecté dans le champ avec le nom <fx:id value>Controller .

#### Exemples:

| fx: valeur de l'identifiant | nom du champ pour l'injection |
|-----------------------------|-------------------------------|
| foo                         | fooController                 |
| réponse42                   | answer42Controller            |
| xYz                         | xYzController                 |

#### Échantillon de fxml

#### Compteur

Ceci est un fichier fxml contenant un StackPane avec un noeud Text . Le contrôleur de ce fichier fxml permet d'obtenir la valeur actuelle du compteur et d'incrémenter le compteur:

#### counter.fxml

#### CounterController

```
package counter;
import javafx.fxml.FXML;
import javafx.scene.text.Text;
public class CounterController {
   @FXML
   private Text counter;
   private int value = 0;
    public void initialize() {
       counter.setText(Integer.toString(value));
    }
    public void increment() {
       value++;
        counter.setText(Integer.toString(value));
    }
    public int getValue() {
       return value;
    }
```

#### Y compris fxml

```
</left>
<le></left>
<le>center>
- content from counter.fxml included here -->
fx:include fx:id="count" source="counter.fxml" />
</center>
</BorderPane>
```

#### Contrôleur externe

Le contrôleur du fichier fxml inclus est injecté dans ce contrôleur. Ici, le gestionnaire de l'événement onAction pour le Button est utilisé pour incrémenter le compteur.

```
package counter;
import javafx.fxml.FXML;
public class OuterController {
    // controller of counter.fxml injected here
    @FXML
    private CounterController countController;
    public void initialize() {
        // controller available in initialize method
        System.out.println("Current value: " + countController.getValue());
    }
    @FXML
    private void increment() {
        countController.increment();
    }
}
```

Les fxml peuvent être chargés comme ceci, en supposant que le code est appelé depuis une classe dans le même paquet que outer.fxml :

```
Parent parent = FXMLLoader.load(getClass().getResource("outer.fxml"));
```

#### Définir des blocs et

Parfois, un élément doit être créé en dehors de la structure d'objet habituelle dans le fichier fxml.

C'est ici qu'interviennent les blocs de définition :

Les contenus contenus dans un élément <fx:define> ne sont pas ajoutés à l'objet créé pour l'élément parent.

Chaque élément enfant du <fx:define> besoin d'un attribut fx:id.

Les objets créés de cette manière peuvent être référencés ultérieurement en utilisant l'élément <fx:reference> ou en utilisant la liaison d'expression.

L'élément <fx:reference> peut être utilisé pour référencer un élément avec un attribut fx:id qui est

géré avant que l'élément <fx:reference> soit géré en utilisant la même valeur que l'attribut fx:id de l'élément référencé dans le attribut source de l'élément <fx:reference> .

```
<?xml version="1.0" encoding="UTF-8"?>
<?import javafx.scene.text.*?>
<?import java.lang.*?>
<?import javafx.scene.*?>
<?import javafx.scene.control.*?>
<?import javafx.scene.layout.*?>
<VBox xmlns:fx="http://javafx.com/fxml/1" prefHeight="300.0" prefWidth="300.0"
xmlns="http://javafx.com/javafx/8">
    <children>
        <fx:define>
           <String fx:value="My radio group" fx:id="text" />
        </fx:define>
        <Text>
           <text>
                <!-- reference text defined above using fx:reference -->
                <fx:reference source="text"/>
            </text>
        </Text>
        <RadioButton text="Radio 1">
            <toggleGroup>
                <ToggleGroup fx:id="group" />
            </toggleGroup>
        </RadioButton>
        <RadioButton text="Radio 2">
            <toggleGroup>
                <!-- reference ToggleGroup created for last RadioButton -->
                <fx:reference source="group"/>
            </toggleGroup>
        </RadioButton>
        <RadioButton text="Radio 3" toggleGroup="$group" />
        <!-- reference text defined above using expression binding -->
        <Text text="$text" />
    </children>
</VBox>
```

Passer des données à FXML - accéder au contrôleur existant

**Problème:** Certaines données doivent être transmises à une scène chargée à partir d'un fichier fxml.

#### Solution

Spécifiez un contrôleur à l'aide de l'attribut fx:controller et obtenez l'instance de contrôleur créée lors du chargement à partir de l'instance FXMLLoader utilisée pour charger le fichier fxml.

Ajoutez des méthodes pour transmettre les données à l'instance de contrôleur et gérez les données dans ces méthodes.

#### FXML

#### Manette

```
package valuepassing;
import javafx.fxml.FXML;
import javafx.scene.text.Text;
public class TestController {
    @FXML
    private Text target;
    public void setData(String data) {
       target.setText(data);
    }
}
```

#### Code utilisé pour charger le fichier fxml

```
String data = "Hello World!";
FXMLLoader loader = new FXMLLoader(getClass().getResource("test.fxml"));
Parent root = loader.load();
TestController controller = loader.<TestController>getController();
controller.setData(data);
```

Transmission de données à FXML - Spécification de l'instance de contrôleur

**Problème:** Certaines données doivent être transmises à une scène chargée à partir d'un fichier fxml.

#### Solution

Définissez le contrôleur à l'aide de l'instance FXMLLoader utilisée ultérieurement pour charger le fichier fxml.

Assurez-vous que le contrôleur contient les données pertinentes avant de charger le fichier fxml.

Remarque: dans ce cas, le fichier fxml ne doit pas contenir l'attribut fx:controller.

#### FXML

#### Manette

```
import javafx.fxml.FXML;
import javafx.scene.text.Text;
public class TestController {
    private final String data;
    public TestController(String data) {
        this.data = data;
    }
    @FXML
    private Text target;
    public void initialize() {
        // handle data once the fields are injected
        target.setText(data);
    }
}
```

#### Code utilisé pour charger le fichier fxml

```
String data = "Hello World!";
FXMLLoader loader = new FXMLLoader(getClass().getResource("test.fxml"));
TestController controller = new TestController(data);
loader.setController(controller);
Parent root = loader.load();
```

Passer des paramètres à FXML - en utilisant un controllerFactory

**Problème:** Certaines données doivent être transmises à une scène chargée à partir d'un fichier fxml.

#### Solution

Spécifiez une fabrique de contrôleurs responsable de la création des contrôleurs. Transmettez les données à l'instance de contrôleur créée par la fabrique.

#### FXML

#### Manette

```
package valuepassing;
import javafx.fxml.FXML;
import javafx.scene.text.Text;
public class TestController {
    private final String data;
    public TestController(String data) {
        this.data = data;
    }
    @FXML
    private Text target;
    public void initialize() {
        // handle data once the fields are injected
        target.setText(data);
    }
}
```

#### Code utilisé pour charger le fichier fxml

```
String data = "Hello World!"
```

```
Map<Class, Callable<?>> creators = new HashMap<>();
creators.put(TestController.class, new Callable<TestController>() {
    @Override
    public TestController call() throws Exception {
        return new TestController(data);
    }
});
FXMLLoader loader = new FXMLLoader(getClass().getResource("test.fxml"));
loader.setControllerFactory(new Callback<Class<?>, Object>() {
    @Override
    public Object call(Class<?> param) {
```

```
Callable<?> callable = creators.get(param);
        if (callable == null) {
            try {
                // default handling: use no-arg constructor
                return param.newInstance();
            } catch (InstantiationException | IllegalAccessException ex) {
                throw new IllegalStateException(ex);
            }
        } else {
            try {
                return callable.call();
            } catch (Exception ex) {
                throw new IllegalStateException(ex);
            }
        }
    }
});
Parent root = loader.load();
```

Cela peut sembler complexe, mais cela peut être utile si le fxml doit pouvoir décider quelle classe de contrôleur il a besoin.

Création d'instance dans FXML

La classe suivante est utilisée pour démontrer comment créer des instances de classes:

#### JavaFX 8

L'annotation dans Person (@NamedArg("name") String name) doit être supprimée car l'annotation @NamedArg est indisponible.

```
package fxml.sample;
import javafx.beans.NamedArg;
import javafx.beans.property.SimpleStringProperty;
import javafx.beans.property.StringProperty;
public class Person {
   public static final Person JOHN = new Person("John");
   public Person() {
       System.out.println("Person()");
    }
    public Person(@NamedArg("name") String name) {
        System.out.println("Person(String)");
        this.name.set(name);
    }
   public Person(Person person) {
       System.out.println("Person(Person)");
        this.name.set(person.getName());
    }
   private final StringProperty name = new SimpleStringProperty();
```

```
public final String getName() {
   System.out.println("getter");
   return this.name.get();
}
public final void setName(String value) {
   System.out.println("setter");
   this.name.set(value);
}
public final StringProperty nameProperty() {
   System.out.println("property getter");
   return this.name;
}
public static Person valueOf(String value) {
   System.out.println("valueOf");
   return new Person(value);
}
public static Person createPerson() {
   System.out.println("createPerson");
   return new Person();
}
```

Supposons que la classe Person a déjà été initialisée avant de charger le fichier fxml.

#### Une note sur les importations

Dans l'exemple fxml suivant, la section des importations sera omise. Cependant, le fxml devrait commencer par

```
<?xml version="1.0" encoding="UTF-8"?>
```

suivie par une section d'importation important toutes les classes utilisées dans le fichier fxml. Ces importations sont similaires aux importations non statiques, mais sont ajoutées comme instructions de traitement. **Même les classes du package** java.lang **doivent être importées**.

Dans ce cas, les importations suivantes doivent être ajoutées:

```
<?import java.lang.*?>
<?import fxml.sample.Person?>
```

JavaFX 8

}

#### **@NamedArg** constructeur annoté

S'il existe un constructeur où chaque paramètre est annoté avec *QNamedArg* et que toutes les valeurs des annotations *QNamedArg* sont présentes dans le fichier fxml, le constructeur sera utilisé avec ces paramètres.

```
<Person name="John"/>
```

```
<Person xmlns:fx="http://javafx.com/fxml">
<name>
<String fx:value="John"/>
</name>
</Person>
```

Les deux résultent dans la sortie de console suivante, si chargée:

Person(String)

### Aucun constructeur args

S'il n'y a pas de constructeur annoté *QNamedArg* approprié disponible, le constructeur qui ne prend aucun paramètre sera utilisé.

Supprimez l'annotation @NamedArg du constructeur et essayez de charger.

```
<Person name="John"/>
```

Cela utilisera le constructeur sans paramètres.

Sortie:

Person() setter

### attribut fx:value

L'attribut fx:value peut être utilisé pour transmettre sa valeur à une méthode valueOf static prenant un paramètre string et renvoyant l'instance à utiliser.

#### Exemple

```
<Person xmlns:fx="http://javafx.com/fxml" fx:value="John"/>
```

#### Sortie:

```
valueOf
Person(String)
```

#### fx:factory

L'attribut fx:factory permet de créer des objets en utilisant des méthodes static arbitraires qui ne prennent pas de paramètres.

#### Exemple

#### Sortie:

createPerson Person() setter

#### <fx:copy>

En utilisant fx:copy un constructeur de copie peut être appelé. Spécifier le fx:id d'un autre L'attribut source de la balise invoquera le constructeur de copie avec cet objet comme paramètre.

#### Exemple:

#### Sortie

Person(Person) getter

#### fx:constant

 $\texttt{fx:constant} \ permet \ d'obtenir \ une \ valeur \ a \ partir \ d'un \ \texttt{static} \ \texttt{final} \ .$ 

#### Exemple

<Person xmlns:fx="http://javafx.com/fxml" fx:constant="JOHN"/>

ne produira aucune sortie, car cela fait juste référence à JOHN qui a été créé lors de l'initialisation de la classe.

#### Définition des propriétés

Il existe plusieurs manières d'ajouter des données à un objet dans fxml:

#### <property>

Une balise avec le nom d'une propriété peut être ajoutée en tant qu'enfant d'un élément utilisé pour créer une instance. L'enfant de cette balise est affecté à la propriété à l'aide du setter ou

ajouté au contenu de la propriété (liste / propriétés en lecture seule).

## Propriété par défaut

Une classe peut être annotée avec l'annotation @DefaultProperty . Dans ce cas, les éléments peuvent être ajoutés directement en tant qu'élément enfant sans utiliser d'élément portant le nom de la propriété.

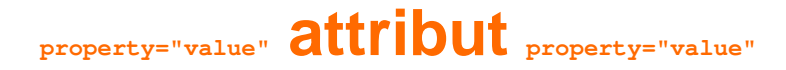

Les propriétés peuvent être affectées en utilisant le nom de la propriété comme nom d'attribut et la valeur comme valeur d'attribut. Cela a le même effet que d'ajouter l'élément suivant en tant qu'enfant de la balise:

## dispositifs statiques

Les propriétés peuvent également être définies à l'aide de paramètres static . Ce sont static méthodes static nommées setProperty qui prennent l'élément comme premier paramètre et la valeur à définir comme second paramètre. Ces méthodes peuvent être utilisées dans n'importe quelle classe et peuvent être utilisées avec ContainingClass.property au lieu du nom de propriété habituel.

**Note:** Actuellement, il semble nécessaire d'avoir une méthode getter statique correspondante (c'est-à-dire une méthode statique appelée getProperty prenant l'élément comme paramètre dans la même classe que le setter statique) pour que cela fonctionne à moins que le type de valeur soit string.

# Type de coercition

Le mécanisme suivant est utilisé pour obtenir un objet de la classe correcte lors des affectations, par exemple pour s'adapter au type de paramètre d'une méthode de réglage.

Si les classes sont assignables, la valeur elle-même est utilisée.

Sinon, la valeur est convertie comme suit

| Type de cible   | valeur utilisée (valeur source s ) |
|-----------------|------------------------------------|
| Boolean boolean | Boolean.valueOf(s)                 |

| Type de cible                                | valeur utilisée (valeur source ₅ )                                                                                                    |
|----------------------------------------------|----------------------------------------------------------------------------------------------------|
| char, Character                              | s.toString.charAt(0)                                                                                                    |
| autre type<br>primitif ou type<br>de wrapper | méthode appropriée pour le type de cible, dans le cas où le s est un<br>Number, le valueOf(s.toString()) pour le type de wrapper sinon                                                    |
| BigInteger                                   | <pre>BigInteger.valueOf(s.longValue()) is s est un Number, new BigInteger(s.toString()) sinon</pre>                                                                                       |
| BigDecimal                                   | <pre>BigDecimal.valueOf(s.doubleValue()) is s est un Number , new BigDecimal(s.toString()) sinon</pre>                                                                                    |
| Nombre                                       | <pre>Double.valueOf(s.toString()) Si s.toString() Contient un . ,<br/>Long.valueOf(s.toString()) Sinon</pre>                                                                              |
| Class                                        | Class.forName(s.toString()) à l'aide du contexte ClassLoader du thread en cours sans initialiser la classe                                                                                |
| enum                                         | Le résultat de la méthode valueOf, converti en une string tout en majuscule séparée par _ inséré avant chaque lettre majuscule, si s est une string qui commence par une lettre minuscule |
| autre                                        | la valeur renvoyée par une méthode valueOf static dans le targetType,<br>qui a un paramètre correspondant au type de s ou une super-classe de ce<br>type                                  |

Remarque: Ce comportement n'est pas bien documenté et pourrait être sujet à modification.

# Exemple

```
public enum Location {
    WASHINGTON_DC,
    LONDON;
}
```

```
package fxml.sample;
import java.math.BigInteger;
```

```
import java.util.ArrayList;
import java.util.HashMap;
import java.util.List;
import java.util.Map;
import javafx.beans.DefaultProperty;
@DefaultProperty("items")
public class Sample {
    private Location loaction;
```

```
public Location getLoaction() {
      return loaction;
    }
   public void setLoaction(Location loaction) {
       this.loaction = loaction;
    }
   public int getNumber() {
     return number;
    }
   public void setNumber(int number) {
     this.number = number;
    }
   int number;
   private final List<Object> items = new ArrayList<>();
   public List<Object> getItems() {
       return items;
    }
   private final Map<String, Object> map = new HashMap<>();
   public Map<String, Object> getMap() {
       return map;
    }
   private BigInteger serialNumber;
   public BigInteger getSerialNumber() {
       return serialNumber;
    }
   public void setSerialNumber(BigInteger serialNumber) {
      this.serialNumber = serialNumber;
   }
   00verride
   public String toString() {
     return "Sample{" + "loaction=" + loaction + ", number=" + number + ", items=" + items
+ ", map=" + map + ", serialNumber=" + serialNumber + '}';
   }
```

```
package fxml.sample;
public class Container {
   public static int getNumber(Sample sample) {
       return sample.number;
    }
   public static void setNumber(Sample sample, int number) {
       sample.number = number;
    }
   private final String value;
```

}

```
private Container(String value) {
    this.value = value;
}
public static Container valueOf(String s) {
    return new Container(s);
}
@Override
public String toString() {
    return "42" + value;
}
```

#### Impression du résultat du chargement du fichier fxml ci-dessous

```
Sample{loaction=WASHINGTON_DC, number=5, items=[42a, 42b, 42c, 42d, 42e, 42f], map={answer=42,
g=9.81, hello=42A, sample=Sample{loaction=null, number=33, items=[], map={},
serialNumber=null}}, serialNumber=4299}
<?xml version="1.0" encoding="UTF-8"?>
<?import java.lang.*?>
<?import fxml.sample.*?>
<Sample xmlns:fx="http://javafx.com/fxml/1" Container.number="5" loaction="washingtonDc">
    <!-- set serialNumber property (type coercion) -->
    <serialNumber>
        <Container fx:value="99"/>
    </serialNumber>
    <!-- Add elements to default property-->
   <Container fx:value="a"/>
    <Container fx:value="b"/>
    <Container fx:value="c"/>
    <Container fx:value="d"/>
    <Container fx:value="e"/>
    <Container fx:value="f"/>
    <!-- fill readonly map property -->
    <map g="9.81">
       <hello>
            <Container fx:value="A"/>
        </hello>
        <answer>
            <Container fx:value=""/>
        </answer>
        <sample>
            <Sample>
                <!-- static setter-->
                <Container.number>
                    <Integer fx:value="33" />
                </Container.number>
            </Sample>
        </sample>
    </map>
```

```
</Sample>
```

Lire FXML et contrôleurs en ligne: https://riptutorial.com/fr/javafx/topic/1580/fxml-et-controleurs

# Chapitre 10: Graphique

### Examples

Camembert

La classe PieChart dessine des données sous la forme d'un cercle divisé en tranches. Chaque tranche représente un pourcentage (partie) pour une valeur particulière. Les données du graphique en PieChart.Data sont PieChart.Data dans des objets PieChart.Data . Chaque objet PieChart.Data a deux champs: le nom de la tranche et sa valeur correspondante.

## Constructeurs

Pour créer un graphique en secteurs, nous devons créer l'objet de la classe PieChart . Deux constructeurs sont à notre disposition. L'un d'eux crée un graphique vide qui n'affichera rien à moins que les données ne soient définies avec la méthode setData :

PieChart pieChart = new PieChart(); // Creates an empty pie chart

Et le second nécessite une ObservableList de PieChart.Data à transmettre en paramètre.

## Les données

Les valeurs des tranches ne doivent pas nécessairement totaliser 100, car la taille de la tranche sera calculée proportionnellement à la somme de toutes les valeurs.

L'ordre dans lequel les entrées de données sont ajoutées à la liste déterminera leur position sur le graphique. Par défaut, ils sont disposés dans le sens des aiguilles d'une montre, mais ce comportement peut être inversé:

pieChart.setClockwise(false);

## Exemple

L'exemple suivant crée un graphique circulaire simple:

```
import javafx.application.Application;
```

```
import javafx.collections.FXCollections;
import javafx.collections.ObservableList;
import javafx.scene.Scene;
import javafx.scene.chart.PieChart;
import javafx.scene.layout.Pane;
import javafx.stage.Stage;
public class Main extends Application {
@Override
public void start(Stage primaryStage) {
   Pane root = new Pane();
    ObservableList<PieChart.Data> valueList = FXCollections.observableArrayList(
           new PieChart.Data("Android", 55),
            new PieChart.Data("IOS", 33),
            new PieChart.Data("Windows", 12));
    // create a pieChart with valueList data.
   PieChart pieChart = new PieChart(valueList);
   pieChart.setTitle("Popularity of Mobile OS");
    //adding pieChart to the root.
    root.getChildren().addAll(pieChart);
    Scene scene = new Scene(root, 450, 450);
   primaryStage.setTitle("Pie Chart Demo");
   primaryStage.setScene(scene);
   primaryStage.show();
}
public static void main(String[] args) {
       launch(args);
   }
}
```

## Sortie:

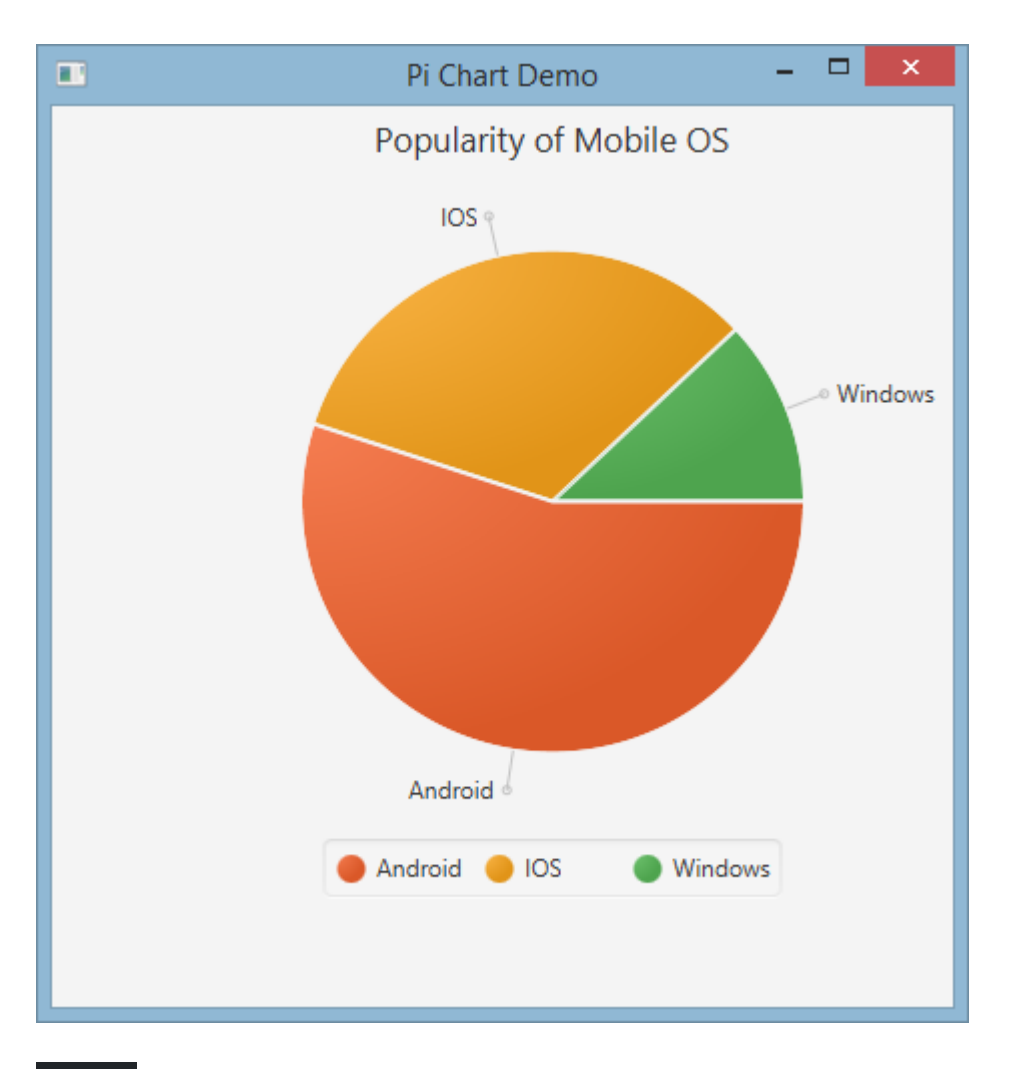

### Graphique à secteurs interactif

Par défaut, PieChart ne gère aucun événement, mais ce comportement peut être modifié car chaque segment est un Node JavaFX.

Dans l'exemple ci-dessous, nous initialisons les données, nous les affectons au graphique, puis nous parcourons l'ensemble de données en ajoutant des info-bulles à chaque tranche, afin que les valeurs, normalement masquées, puissent être présentées à l'utilisateur.

#### Graphique en ligne

La classe LineChart présente les données sous la forme d'une série de points de données connectés par des lignes droites. Chaque point de données est XYChart.Data dans XYChart.Data objet XYChart.Data et les points de données sont regroupés dans XYChart.Series.

Chaque objet XYChart.Data possède deux champs, accessibles via getXValue et getYValue, correspondant à une valeur x et ay sur un graphique.

```
XYChart.Data data = new XYChart.Data(1,3);
System.out.println(data.getXValue()); // Will print 1
System.out.println(data.getYValue()); // Will print 3
```

### Les axes

Avant de créer un LineChart nous devons définir ses axes. Par exemple, le constructeur par défaut sans argument d'une classe NumberAxis créera un axe de mesure automatique prêt à l'emploi et ne nécessitant aucune configuration supplémentaire.

```
Axis xAxis = new NumberAxis();
```

## Exemple

Dans l'exemple complet ci-dessous, nous créons deux séries de données qui seront affichées sur le même graphique. Les étiquettes, les plages et les valeurs de tick des axes sont explicitement définies.

```
@Override
public void start(Stage primaryStage) {
   Pane root = new Pane();
    // Create empty series
   ObservableList<XYChart.Series> seriesList = FXCollections.observableArrayList();
    // Create data set for the first employee and add it to the series
    ObservableList<XYChart.Data> aList = FXCollections.observableArrayList(
           new XYChart.Data(0, 0),
           new XYChart.Data(2, 6),
           new XYChart.Data(4, 37),
           new XYChart.Data(6, 82),
           new XYChart.Data(8, 115)
    );
    seriesList.add(new XYChart.Series("Employee A", aList));
    // Create data set for the second employee and add it to the series
    ObservableList<XYChart.Data> bList = FXCollections.observableArrayList(
           new XYChart.Data(0, 0),
           new XYChart.Data(2, 43),
           new XYChart.Data(4, 51),
           new XYChart.Data(6, 64),
           new XYChart.Data(8, 92)
    );
```

```
seriesList.add(new XYChart.Series("Employee B", bList));
// Create axes
Axis xAxis = new NumberAxis("Hours worked", 0, 8, 1);
Axis yAxis = new NumberAxis("Lines written", 0, 150, 10);
LineChart chart = new LineChart(xAxis, yAxis, seriesList);
root.getChildren().add(chart);
Scene scene = new Scene(root);
primaryStage.setScene(scene);
primaryStage.show();
}
public static void main(String[] args) {
    launch(args);
}
```

## Sortie:

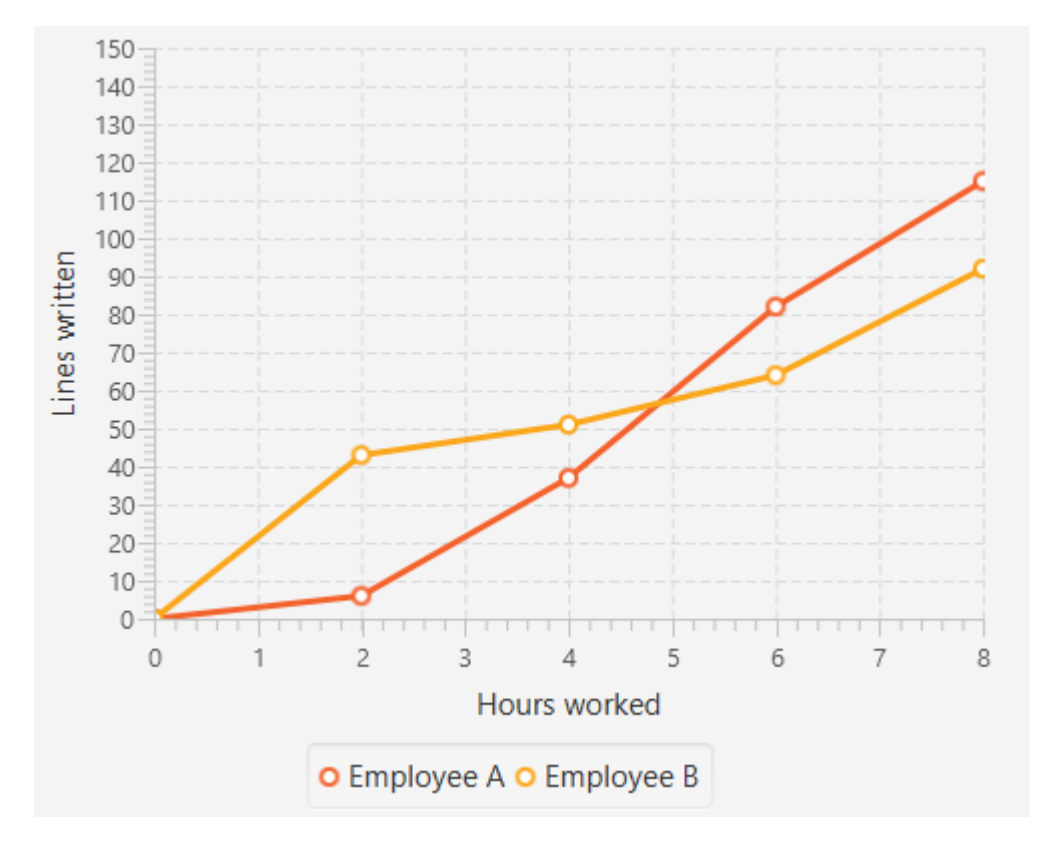

Lire Graphique en ligne: https://riptutorial.com/fr/javafx/topic/2631/graphique

# **Chapitre 11: Impression**

### Examples

Impression de base

```
PrinterJob pJ = PrinterJob.createPrinterJob();
if (pJ != null) {
    boolean success = pJ.printPage(some-node);
    if (success) {
        pJ.endJob();
    }
}
```

Cela imprime à l'imprimante par défaut sans afficher aucune boîte de dialogue à l'utilisateur. Pour utiliser une imprimante autre que celle par défaut, vous pouvez utiliser

PrinterJob#createPrinterJob(Printer) pour définir l'imprimante actuelle. Vous pouvez l'utiliser pour afficher toutes les imprimantes sur votre système:

System.out.println(Printer.getAllPrinters());

#### Impression avec la boîte de dialogue système

```
PrinterJob pJ = PrinterJob.createPrinterJob();

if (pJ != null) {
    boolean success = pJ.showPrintDialog(primaryStage);// this is the important line
    if (success) {
        pJ.endJob();
    }
}
```

Lire Impression en ligne: https://riptutorial.com/fr/javafx/topic/5157/impression

# **Chapitre 12: Internationalisation en JavaFX**

### **Examples**

Chargement d'un ensemble de ressources

JavaFX fournit un moyen facile d'internationaliser vos interfaces utilisateur. Lors de la création d'une vue à partir d'un fichier FXML, vous pouvez fournir à FXMLLoader un regroupement de ressources:

```
Locale locale = new Locale("en", "UK");
ResourceBundle bundle = ResourceBundle.getBundle("strings", locale);
Parent root = FXMLLoader.load(getClass().getClassLoader()
                                .getResource("ui/main.fxml"), bundle);
```

Ce bundle fourni est automatiquement utilisé pour traduire tous les textes de votre fichier FXML qui commencent par un %. Disons que votre fichier de propriétés strings\_en\_UK.properties contient la ligne suivante:

ui.button.text=I'm a Button

Si vous avez une définition de bouton dans votre fichier FXML comme ceci:

<Button text="%ui.button.text"/>

Il recevra automatiquement la traduction de la clé ui.button.text .

#### Manette

Un regroupement de ressources contient des objets spécifiques aux paramètres régionaux. Vous pouvez transmettre le bundle à FXMLLoader lors de sa création. Le contrôleur doit implémenter l'interface Initializable et remplacer la méthode d'initialize(URL location, ResourceBundle resources). Le second paramètre de cette méthode est ResourceBundle qui est transmis du FXMLLoader au contrôleur et peut être utilisé par le contrôleur pour traduire davantage de texte ou modifier d'autres informations dépendantes de la localisation.

```
public class MyController implements Initializable {
    @Override
    public void initialize(URL location, ResourceBundle resources) {
        label.setText(resources.getString("country"));
    }
}
```

Changer de langue de manière dynamique lorsque l'application est en cours

#### d'exécution

Cet exemple montre comment créer une application JavaFX, dans laquelle le langage peut être changé de manière dynamique pendant l'exécution de l'application.

Voici les fichiers de regroupement de messages utilisés dans l'exemple:

#### messages\_en.properties :

```
window.title=Dynamic language change
button.english=English
button.german=German
label.numSwitches=Number of language switches: {0}
```

#### messages\_de.properties :

```
window.title=Dynamischer Sprachwechsel
button.english=Englisch
button.german=Deutsch
label.numSwitches=Anzahl Sprachwechsel: {0}
```

L'idée de base est d'avoir une classe d'utilitaire I18N (en alternative, cela pourrait être un singleton).

```
import javafx.beans.binding.Bindings;
import javafx.beans.binding.StringBinding;
import javafx.beans.property.ObjectProperty;
import javafx.beans.property.SimpleObjectProperty;
import javafx.scene.control.Button;
import javafx.scene.control.Label;
import java.text.MessageFormat;
import java.util.ArrayList;
import java.util.Arrays;
import java.util.List;
import java.util.Locale;
import java.util.ResourceBundle;
import java.util.concurrent.Callable;
/**
 * I18N utility class..
*/
public final class I18N {
    /** the current selected Locale. */
   private static final ObjectProperty<Locale> locale;
    static {
       locale = new SimpleObjectProperty<>(getDefaultLocale());
        locale.addListener((observable, oldValue, newValue) -> Locale.setDefault(newValue));
    }
    /**
     * get the supported Locales.
     * @return List of Locale objects.
```

```
*/
    public static List<Locale> getSupportedLocales() {
      return new ArrayList<>(Arrays.asList(Locale.ENGLISH, Locale.GERMAN));
    }
    /**
    * get the default locale. This is the systems default if contained in the supported
locales, english otherwise.
     * @return
    */
   public static Locale getDefaultLocale() {
       Locale sysDefault = Locale.getDefault();
       return getSupportedLocales().contains(sysDefault) ? sysDefault : Locale.ENGLISH;
    }
    public static Locale getLocale() {
      return locale.get();
    }
    public static void setLocale(Locale locale) {
       localeProperty().set(locale);
       Locale.setDefault(locale);
    }
   public static ObjectProperty<Locale> localeProperty() {
       return locale;
    }
    /**
    \star gets the string with the given key from the resource bundle for the current locale and
uses it as first argument
    * to MessageFormat.format, passing in the optional args and returning the result.
    * @param key
    *
             message key
     * @param args
              optional arguments for the message
     * @return localized formatted string
    */
   public static String get(final String key, final Object... args) {
       ResourceBundle bundle = ResourceBundle.getBundle("messages", getLocale());
       return MessageFormat.format(bundle.getString(key), args);
    }
    /**
    * creates a String binding to a localized String for the given message bundle key
    * @param key
              key
     * @return String binding
    */
   public static StringBinding createStringBinding(final String key, Object... args) {
       return Bindings.createStringBinding(() -> get(key, args), locale);
    }
    /**
    * creates a String Binding to a localized String that is computed by calling the given
func
     * @param func
```

```
function called on every change
 * @return StringBinding
*/
public static StringBinding createStringBinding(Callable<String> func) {
   return Bindings.createStringBinding(func, locale);
}
/**
 * creates a bound Label whose value is computed on language change.
* @param func
         the function to compute the value
 * @return Label
*/
public static Label labelForValue(Callable<String> func) {
   Label label = new Label();
   label.textProperty().bind(createStringBinding(func));
   return label;
}
/**
 * creates a bound Button for the given resourcebundle key
* @param key
         ResourceBundle key
 * @param args
          optional arguments for the message
 * @return Button
*/
public static Button buttonForKey(final String key, final Object... args) {
   Button button = new Button();
   button.textProperty().bind(createStringBinding(key, args));
   return button;
}
```

Cette classe a un locale champ statique qui est un objet Java Locale enveloppé dans JavaFX ObjectProperty, afin que des liaisons puissent être créées pour cette propriété. Les premières méthodes sont les méthodes standard pour obtenir et définir une propriété JavaFX.

La méthode get(final String key, final Object... args) est la méthode de base utilisée pour l'extraction réelle d'un message à partir d'un ResourceBundle.

Les deux méthodes nommées createStringBinding créent un objet StringBinding lié au champ des locale . Par conséquent, les liaisons changent chaque fois que la propriété locale change. Le premier utilise ses arguments pour récupérer et formater un message en utilisant la méthode get mentionnée ci-dessus, le second est passé dans un callable , qui doit produire la nouvelle valeur de chaîne.

Les deux dernières méthodes sont des méthodes pour créer des composants JavaFX. La première méthode est utilisée pour créer une Label et utilise un Callable pour sa liaison de chaîne interne. Le second crée un Button et utilise une valeur de clé pour la récupération de la liaison String.

Bien sûr, de nombreux objets différents pourraient être créés comme MenuItem ou ToolTip mais ces deux éléments devraient suffire pour donner un exemple.

}

#### Ce code montre comment cette classe est utilisée dans l'application:

```
import javafx.application.Application;
import javafx.geometry.Insets;
import javafx.scene.Scene;
import javafx.scene.control.Button;
import javafx.scene.control.Label;
import javafx.scene.layout.BorderPane;
import javafx.scene.layout.HBox;
import javafx.stage.Stage;
import java.util.Locale;
/**
 * Sample application showing dynamic language switching,
*/
public class I18nApplication extends Application {
    /** number of language switches. */
   private Integer numSwitches = 0;
   QOverride
   public void start(Stage primaryStage) throws Exception {
        primaryStage.titleProperty().bind(I18N.createStringBinding("window.title"));
        // create content
        BorderPane content = new BorderPane();
        // at the top two buttons
        HBox hbox = new HBox();
        hbox.setPadding(new Insets(5, 5, 5, 5));
        hbox.setSpacing(5);
        Button buttonEnglish = I18N.buttonForKey("button.english");
        buttonEnglish.setOnAction((evt) -> switchLanguage(Locale.ENGLISH));
       hbox.getChildren().add(buttonEnglish);
        Button buttonGerman = I18N.buttonForKey("button.german");
        buttonGerman.setOnAction((evt) -> switchLanguage(Locale.GERMAN));
        hbox.getChildren().add(buttonGerman);
        content.setTop(hbox);
        // a label to display the number of changes, recalculating the text on every change
        final Label label = I18N.labelForValue(() -> I18N.get("label.numSwitches",
numSwitches));
       content.setBottom(label);
       primaryStage.setScene(new Scene(content, 400, 200));
       primaryStage.show();
    }
    /**
    \star sets the given Locale in the I18N class and keeps count of the number of switches.
     * @param locale
              the new local to set
    * /
   private void switchLanguage(Locale locale) {
        numSwitches++;
```

```
I18N.setLocale(locale);
}
```

L'application montre trois manières différentes d'utiliser le stringBinding créé par la classe I18N :

- 1. le titre de la fenêtre est lié en utilisant directement un StringBinding .
- 2. les boutons utilisent la méthode d'assistance avec les clés de message
- 3. l'étiquette utilise la méthode d'assistance avec un Callable . Ce Callable utilise la méthode I18N.get () pour obtenir une chaîne traduite formatée contenant le nombre réel de commutateurs.

En cliquant sur un bouton, le compteur est augmenté et la propriété locale de I18N est définie, ce qui déclenche la modification des liaisons de chaînes et définit ainsi la chaîne de l'interface utilisateur sur de nouvelles valeurs.

Lire Internationalisation en JavaFX en ligne: https://riptutorial.com/fr/javafx/topic/5434/internationalisation-en-javafx

# Chapitre 13: les fenêtres

### Examples

#### Créer une nouvelle fenêtre

Pour afficher du contenu dans une nouvelle fenêtre, une stage doit être créée. Après la création et l'initialisation, show ou showAndWait doit être appelé sur l'objet stage :

```
// create sample content
Rectangle rect = new Rectangle(100, 100, 200, 300);
Pane root = new Pane(rect);
root.setPrefSize(500, 500);
Parent content = root;
// create scene containing the content
Scene scene = new Scene(content);
Stage window = new Stage();
window.setScene(scene);
// make window visible
window.show();
```

Remarque: Ce code doit être exécuté sur le thread d'application JavaFX.

#### Création d'une boîte de dialogue personnalisée

Vous pouvez créer des boîtes de dialogue personnalisées contenant de nombreux composants et y exécuter de nombreuses fonctionnalités. Il se comporte comme une deuxième étape sur la scène du propriétaire.

Dans l'exemple suivant, une application qui affiche une personne dans la tableview de la scène principale et crée une personne dans une boîte de dialogue (AddingPersonDialog) préparée. Les interfaces graphiques créées par SceneBuilder, mais elles peuvent être créées par des codes java purs.

Exemple d'application:

#### AppMain.java

```
package customdialog;
import javafx.application.Application;
import javafx.fxml.FXMLLoader;
import javafx.scene.Parent;
import javafx.scene.Scene;
import javafx.stage.Stage;
public class AppMain extends Application {
```
```
@Override
public void start(Stage primaryStage) throws Exception {
    Parent root = FXMLLoader.load(getClass().getResource("AppMain.fxml"));
    Scene scene = new Scene(root, 500, 500);
    primaryStage.setScene(scene);
    primaryStage.show();
}
public static void main(String[] args) {
    launch(args);
}
```

#### AppMainController.java

```
package customdialog;
import javafx.collections.FXCollections;
import javafx.collections.ObservableList;
import javafx.event.ActionEvent;
import javafx.fxml.FXML;
import javafx.fxml.FXMLLoader;
import javafx.fxml.Initializable;
import javafx.scene.Parent;
import javafx.scene.Scene;
import javafx.scene.control.TableColumn;
import javafx.scene.control.TableView;
import javafx.scene.control.cell.PropertyValueFactory;
import javafx.stage.Modality;
import javafx.stage.Stage;
public class AppMainController implements Initializable {
    @FXML
    private TableView<Person> tvData;
    @FXML
   private TableColumn colId;
   @FXML
   private TableColumn colName;
   @FXML
   private TableColumn colAge;
   private ObservableList<Person> tvObservableList = FXCollections.observableArrayList();
   @FXML
   void onOpenDialog(ActionEvent event) throws IOException {
       FXMLLoader fxmlLoader = new
FXMLLoader(getClass().getResource("AddPersonDialog.fxml"));
       Parent parent = fxmlLoader.load();
       AddPersonDialogController dialogController =
fxmlLoader.<AddPersonDialogController>getController();
        dialogController.setAppMainObservableList(tvObservableList);
        Scene scene = new Scene(parent, 300, 200);
        Stage stage = new Stage();
        stage.initModality(Modality.APPLICATION_MODAL);
        stage.setScene(scene);
        stage.showAndWait();
    }
```

```
@Override
public void initialize(URL location, ResourceBundle resources) {
    colId.setCellValueFactory(new PropertyValueFactory<>("id"));
    colName.setCellValueFactory(new PropertyValueFactory<>("name"));
    colAge.setCellValueFactory(new PropertyValueFactory<>("age"));
    tvData.setItems(tvObservableList);
}
```

}

#### AppMain.fxml

```
<?xml version="1.0" encoding="UTF-8"?>
<?import javafx.scene.control.Button?>
<?import javafx.scene.control.TableColumn?>
<?import javafx.scene.control.TableView?>
<?import javafx.scene.layout.AnchorPane?>
<?import javafx.scene.layout.VBox?>
<AnchorPane maxHeight="400.0" minHeight="400.0" minWidth="500.0"</pre>
xmlns="http://javafx.com/javafx/8.0.111" xmlns:fx="http://javafx.com/fxml/1"
fx:controller="customdialog.AppMainController">
   <children>
      <VBox alignment="CENTER" layoutX="91.0" layoutY="85.0" spacing="10.0"</pre>
AnchorPane.bottomAnchor="30.0" AnchorPane.leftAnchor="30.0" AnchorPane.rightAnchor="30.0"
AnchorPane.topAnchor="30.0">
         <children>
            <Button mnemonicParsing="false" onAction="#onOpenDialog" text="Add Person" />
            <TableView fx:id="tvData" prefHeight="300.0" prefWidth="400.0">
              <columns>
                <TableColumn fx:id="colId" prefWidth="75.0" text="ID" />
                <TableColumn fx:id="colName" prefWidth="75.0" text="Name" />
                  <TableColumn fx:id="colAge" prefWidth="75.0" text="Age" />
              </columns>
               <columnResizePolicy>
                  <TableView fx:constant="CONSTRAINED_RESIZE_POLICY" />
               </columnResizePolicy>
            </TableView>
         </children>
      </VBox>
   </children>
</AnchorPane>
```

### AddPersonDialogController.java

```
package customdialog;
import javafx.collections.ObservableList;
import javafx.event.ActionEvent;
import javafx.fxml.FXML;
import javafx.scene.Node;
import javafx.scene.control.TextField;
import javafx.stage.Stage;
public class AddPersonDialogController {
    @FXML
```

```
private TextField tfId;
@FXMT
private TextField tfName;
@FXMT
private TextField tfAge;
private ObservableList<Person> appMainObservableList;
@FXMI
void btnAddPersonClicked(ActionEvent event) {
    System.out.println("btnAddPersonClicked");
    int id = Integer.valueOf(tfId.getText().trim());
    String name = tfName.getText().trim();
    int iAge = Integer.valueOf(tfAge.getText().trim());
    Person data = new Person(id, name, iAge);
    appMainObservableList.add(data);
    closeStage(event);
}
public void setAppMainObservableList(ObservableList<Person> tvObservableList) {
    this.appMainObservableList = tvObservableList;
}
private void closeStage(ActionEvent event) {
    Node source = (Node) event.getSource();
    Stage stage = (Stage) source.getScene().getWindow();
    stage.close();
}
```

#### AddPersonDialog.fxml

}

```
<?xml version="1.0" encoding="UTF-8"?>
<?import javafx.geometry.Insets?>
<?import javafx.scene.control.Button?>
<?import javafx.scene.control.Label?>
<?import javafx.scene.control.TextField?>
<?import javafx.scene.layout.AnchorPane?>
<?import javafx.scene.layout.HBox?>
<?import javafx.scene.layout.VBox?>
<?import javafx.scene.text.Text?>
<AnchorPane minHeight="300.0" minWidth="400.0" xmlns="http://javafx.com/javafx/8.0.111"</pre>
xmlns:fx="http://javafx.com/fxml/1" fx:controller="customdialog.AddPersonDialogController">
   <children>
      <VBox alignment="CENTER" layoutX="131.0" layoutY="50.0" prefHeight="200.0"</pre>
prefWidth="100.0" AnchorPane.bottomAnchor="5.0" AnchorPane.leftAnchor="5.0"
AnchorPane.rightAnchor="5.0" AnchorPane.topAnchor="5.0">
         <children>
            <Text strokeType="OUTSIDE" strokeWidth="0.0" text="Adding Person Dialog" />
            <HBox alignment="CENTER" prefHeight="50.0" prefWidth="200.0" spacing="10.0">
               <children>
                  <Label alignment="CENTER_RIGHT" minWidth="100.0" text="Id" />
```

```
<TextField fx:id="tfId" HBox.hgrow="ALWAYS" />
               </children>
               <padding>
                  <Insets right="30.0" />
               </padding>
            </HBox>
            <HBox alignment="CENTER" prefHeight="50.0" prefWidth="200.0" spacing="10.0">
               <children>
                  <Label alignment="CENTER_RIGHT" minWidth="100.0" text="Name" />
                  <TextField fx:id="tfName" HBox.hgrow="ALWAYS" />
               </children>
               <padding>
                  <Insets right="30.0" />
               </padding>
            </HBox>
            <HBox alignment="CENTER" prefHeight="50.0" prefWidth="200.0" spacing="10.0">
               <children>
                  <Label alignment="CENTER_RIGHT" minWidth="100.0" text="Age" />
                  <TextField fx:id="tfAge" HBox.hgrow="ALWAYS" />
               </children>
               <padding>
                  <Insets right="30.0" />
               </padding>
            </HBox>
            <HBox alignment="CENTER_RIGHT">
               <children>
                  <Button mnemonicParsing="false" onAction="#btnAddPersonClicked" text="Add"
               </children>
               <opaqueInsets>
                  <Insets />
               </opaqueInsets>
               <padding>
                  <Insets right="30.0" />
               </padding>
            </HBox>
         </children>
      </WBox>
   </children>
</AnchorPane>
```

#### Person.java

/>

```
package customdialog;
import javafx.beans.property.SimpleIntegerProperty;
import javafx.beans.property.SimpleStringProperty;
public class Person {
    private SimpleIntegerProperty id;
   private SimpleStringProperty name;
   private SimpleIntegerProperty age;
   public Person(int id, String name, int age) {
       this.id = new SimpleIntegerProperty(id);
        this.name = new SimpleStringProperty(name);
        this.age = new SimpleIntegerProperty(age);
    }
```

```
public int getId() {
  return id.get();
}
public void setId(int ID) {
   this.id.set(ID);
}
public String getName() {
  return name.get();
}
public void setName(String nme) {
 this.name.set(nme);
}
public int getAge() {
return age.get();
}
public void setAge(int age) {
   this.age.set(age);
}
@Override
public String toString() {
  return "id: " + id.get() + " - " + "name: " + name.get()+ "age: "+ age.get();
}
```

| 1   | <u>_                                    </u> |      | Add Person |    |   |
|-----|----------------------------------------------|------|------------|----|---|
|     | Age                                          |      | Name       | ID |   |
|     |                                              | 23   | ne1        |    | 1 |
|     |                                              | 33   | ne2        |    | 2 |
|     |                                              | 44   | ne3        |    | 3 |
|     |                                              |      |            |    |   |
| _ 0 |                                              |      |            |    |   |
|     | ding Person Dialog                           | Ade  |            |    |   |
|     | 4                                            | Id   |            |    |   |
|     |                                              |      |            |    |   |
|     | Name4                                        | Name |            |    |   |
|     |                                              |      |            |    |   |
|     | 55                                           | Age  |            |    |   |
|     |                                              | _    |            |    |   |
| Add |                                              |      |            |    |   |

### Capture d'écran

}

Création d'une boîte de dialogue personnalisée

Vous pouvez créer des boîtes de dialogue personnalisées contenant de nombreux composants et y exécuter de nombreuses fonctionnalités. Il se comporte comme une deuxième étape sur la scène du propriétaire. Dans l'exemple suivant, une application qui affiche une personne dans la tableview de la scène principale et crée une personne dans une boîte de dialogue (AddingPersonDialog) préparée. Les interfaces graphiques créées par SceneBuilder, mais elles peuvent être créées par des codes java purs.

Exemple d'application:

#### AppMain.java

```
package customdialog;
import javafx.application.Application;
import javafx.fxml.FXMLLoader;
import javafx.scene.Parent;
import javafx.scene.Scene;
import javafx.stage.Stage;
public class AppMain extends Application {
    @Override
   public void start(Stage primaryStage) throws Exception {
       Parent root = FXMLLoader.load(getClass().getResource("AppMain.fxml"));
       Scene scene = new Scene(root, 500, 500);
       primaryStage.setScene(scene);
       primaryStage.show();
    }
   public static void main(String[] args) {
        launch(args);
    }
}
```

### AppMainController.java

```
package customdialog;
import javafx.collections.FXCollections;
import javafx.collections.ObservableList;
import javafx.event.ActionEvent;
import javafx.fxml.FXML;
import javafx.fxml.FXMLLoader;
import javafx.fxml.Initializable;
import javafx.scene.Parent;
import javafx.scene.Scene;
import javafx.scene.control.TableColumn;
import javafx.scene.control.TableView;
import javafx.scene.control.cell.PropertyValueFactory;
import javafx.stage.Modality;
import javafx.stage.Stage;
public class AppMainController implements Initializable {
    @FXML
   private TableView<Person> tvData;
    @FXML
   private TableColumn colId;
    @FXML
```

```
private TableColumn colName;
    @FXMI
   private TableColumn colAge;
   private ObservableList<Person> tvObservableList = FXCollections.observableArrayList();
    @FXMI
    void onOpenDialog(ActionEvent event) throws IOException {
        FXMLLoader fxmlLoader = new
FXMLLoader(getClass().getResource("AddPersonDialog.fxml"));
        Parent parent = fxmlLoader.load();
        AddPersonDialogController dialogController =
fxmlLoader.<AddPersonDialogController>getController();
        dialogController.setAppMainObservableList(tvObservableList);
        Scene scene = new Scene(parent, 300, 200);
        Stage stage = new Stage();
        stage.initModality(Modality.APPLICATION_MODAL);
        stage.setScene(scene);
        stage.showAndWait();
    }
    @Override
   public void initialize(URL location, ResourceBundle resources) {
        colId.setCellValueFactory(new PropertyValueFactory<>("id"));
        colName.setCellValueFactory(new PropertyValueFactory<>("name"));
        colAge.setCellValueFactory(new PropertyValueFactory<>("age"));
        tvData.setItems(tvObservableList);
    }
}
```

#### AppMain.fxml

```
<?xml version="1.0" encoding="UTF-8"?>
<?import javafx.scene.control.Button?>
<?import javafx.scene.control.TableColumn?>
<?import javafx.scene.control.TableView?>
<?import javafx.scene.layout.AnchorPane?>
<?import javafx.scene.layout.VBox?>
<AnchorPane maxHeight="400.0" minHeight="400.0" minWidth="500.0"
xmlns="http://javafx.com/javafx/8.0.111" xmlns:fx="http://javafx.com/fxml/1"
fx:controller="customdialog.AppMainController">
   <children>
      <VBox alignment="CENTER" layoutX="91.0" layoutY="85.0" spacing="10.0"</pre>
AnchorPane.bottomAnchor="30.0" AnchorPane.leftAnchor="30.0" AnchorPane.rightAnchor="30.0"
AnchorPane.topAnchor="30.0">
         <children>
            <Button mnemonicParsing="false" onAction="#onOpenDialog" text="Add Person" />
            <TableView fx:id="tvData" prefHeight="300.0" prefWidth="400.0">
              <columns>
                <TableColumn fx:id="colId" prefWidth="75.0" text="ID" />
                <TableColumn fx:id="colName" prefWidth="75.0" text="Name" />
                  <TableColumn fx:id="colAge" prefWidth="75.0" text="Age" />
              </columns>
               <columnResizePolicy>
                  <TableView fx:constant="CONSTRAINED_RESIZE_POLICY" />
               </columnResizePolicy>
```

```
</TableView>
</children>
</VBox>
</children>
</AnchorPane>
```

#### AddPersonDialogController.java

```
package customdialog;
import javafx.collections.ObservableList;
import javafx.event.ActionEvent;
import javafx.fxml.FXML;
import javafx.scene.Node;
import javafx.scene.control.TextField;
import javafx.stage.Stage;
public class AddPersonDialogController {
    @FXML
   private TextField tfId;
    GEXMI.
   private TextField tfName;
   @FXML
   private TextField tfAge;
   private ObservableList<Person> appMainObservableList;
    @FXML
    void btnAddPersonClicked(ActionEvent event) {
       System.out.println("btnAddPersonClicked");
       int id = Integer.valueOf(tfId.getText().trim());
       String name = tfName.getText().trim();
        int iAge = Integer.valueOf(tfAge.getText().trim());
        Person data = new Person(id, name, iAge);
        appMainObservableList.add(data);
        closeStage(event);
    }
    public void setAppMainObservableList(ObservableList<Person> tvObservableList) {
        this.appMainObservableList = tvObservableList;
    }
   private void closeStage(ActionEvent event) {
       Node source = (Node) event.getSource();
       Stage stage = (Stage) source.getScene().getWindow();
        stage.close();
    }
}
```

#### AddPersonDialog.fxml

```
<?xml version="1.0" encoding="UTF-8"?>
```

```
<?import javafx.geometry.Insets?>
<?import javafx.scene.control.Button?>
<?import javafx.scene.control.Label?>
<?import javafx.scene.control.TextField?>
<?import javafx.scene.layout.AnchorPane?>
<?import javafx.scene.layout.HBox?>
<?import javafx.scene.layout.VBox?>
<?import javafx.scene.text.Text?>
<AnchorPane minHeight="300.0" minWidth="400.0" xmlns="http://javafx.com/javafx/8.0.111"</pre>
xmlns:fx="http://javafx.com/fxml/1" fx:controller="customdialog.AddPersonDialogController">
   <children>
      <VBox alignment="CENTER" layoutX="131.0" layoutY="50.0" prefHeight="200.0"
prefWidth="100.0" AnchorPane.bottomAnchor="5.0" AnchorPane.leftAnchor="5.0"
AnchorPane.rightAnchor="5.0" AnchorPane.topAnchor="5.0">
         <children>
            <Text strokeType="OUTSIDE" strokeWidth="0.0" text="Adding Person Dialog" />
            <HBox alignment="CENTER" prefHeight="50.0" prefWidth="200.0" spacing="10.0">
               <children>
                  <Label alignment="CENTER_RIGHT" minWidth="100.0" text="Id" />
                  <TextField fx:id="tfId" HBox.hgrow="ALWAYS" />
               </children>
               <padding>
                  <Insets right="30.0" />
               </padding>
            </HBox>
            <HBox alignment="CENTER" prefHeight="50.0" prefWidth="200.0" spacing="10.0">
               <children>
                  <Label alignment="CENTER_RIGHT" minWidth="100.0" text="Name" />
                  <TextField fx:id="tfName" HBox.hgrow="ALWAYS" />
               </children>
               <padding>
                  <Insets right="30.0" />
               </padding>
            </HBox>
            <HBox alignment="CENTER" prefHeight="50.0" prefWidth="200.0" spacing="10.0">
               <children>
                  <Label alignment="CENTER_RIGHT" minWidth="100.0" text="Age" />
                  <TextField fx:id="tfAge" HBox.hgrow="ALWAYS" />
               </children>
               <padding>
                  <Insets right="30.0" />
               </padding>
            </HBox>
            <HBox alignment="CENTER_RIGHT">
               <children>
                  <Button mnemonicParsing="false" onAction="#btnAddPersonClicked" text="Add"
/>
               </children>
               <opaqueInsets>
                  <Tnsets />
               </opaqueInsets>
               <padding>
                  <Insets right="30.0" />
               </padding>
            </HBox>
         </children>
      </VBox>
   </children>
</AnchorPane>
```

#### Person.java

```
package customdialog;
import javafx.beans.property.SimpleIntegerProperty;
import javafx.beans.property.SimpleStringProperty;
public class Person {
   private SimpleIntegerProperty id;
   private SimpleStringProperty name;
   private SimpleIntegerProperty age;
   public Person(int id, String name, int age) {
       this.id = new SimpleIntegerProperty(id);
       this.name = new SimpleStringProperty(name);
       this.age = new SimpleIntegerProperty(age);
    }
   public int getId() {
     return id.get();
    }
   public void setId(int ID) {
       this.id.set(ID);
    }
   public String getName() {
       return name.get();
    }
   public void setName(String nme) {
       this.name.set(nme);
    }
   public int getAge() {
      return age.get();
    }
   public void setAge(int age) {
       this.age.set(age);
    }
   @Override
   public String toString() {
       return "id: " + id.get() + " - " + "name: " + name.get() + "age: " + age.get();
    }
}
```

#### Capture d'écran

| Add Person |       |      |      |                    |     |
|------------|-------|------|------|--------------------|-----|
| ID         | N     | lame |      | Age                |     |
| 1          | Name1 |      | 23   |                    |     |
| 2          | Name2 |      | 33   |                    |     |
| 3          | Name3 |      | 44   |                    |     |
| -          |       |      |      |                    |     |
|            |       |      | Ad   | ding Person Dialog |     |
|            |       |      | Id   | 4                  |     |
|            |       |      |      |                    |     |
|            |       |      | Name | Name4              |     |
|            |       |      | Age  | 55                 |     |
|            |       |      |      |                    |     |
|            |       |      |      |                    | Add |

Lire les fenêtres en ligne: https://riptutorial.com/fr/javafx/topic/1496/les-fenetres

# **Chapitre 14: Liaisons JavaFX**

# Examples

## Liaison de propriété simple

JavaFX dispose d'une API de liaison, qui permet de lier une propriété à l'autre. Cela signifie que chaque fois que la valeur d'une propriété est modifiée, la valeur de la propriété liée est automatiquement mise à jour. Un exemple de liaison simple:

```
SimpleIntegerProperty first =new SimpleIntegerProperty(5); //create a property with value=5
SimpleIntegerProperty second=new SimpleIntegerProperty();

public void test()
{
    System.out.println(second.get()); // '0'
    second.bind(first); //bind second property to first
    System.out.println(second.get()); // '5'
    first.set(16); //set first property's value
    System.out.println(second.get()); // '16' - the value was automatically updated
}
```

Vous pouvez également lier une propriété primitive en appliquant une addition, une soustraction, une division, etc.:

```
public void test2()
{
    second.bind(first.add(100));
    System.out.println(second.get()); //'105'
    second.bind(first.subtract(50));
    System.out.println(second.get()); //'-45'
}
```

Tout objet peut être placé dans SimpleObjectProperty:

SimpleObjectProperty<Color> color=new SimpleObjectProperty<>(Color.web("45f3d1"));

Il est possible de créer des liaisons bidirectionnelles. Dans ce cas, les propriétés dépendent les unes des autres.

```
public void test3()
{
    second.bindBidirectional(first);
    System.out.println(second.get()+" "+first.get());
    second.set(1000);
    System.out.println(second.get()+" "+first.get()); //both are '1000'
}
```

Lire Liaisons JavaFX en ligne: https://riptutorial.com/fr/javafx/topic/7014/liaisons-javafx

# Chapitre 15: Mises en page

# Examples

### **StackPane**

stackPane dispose ses enfants dans une pile dos à face.

L'ordre des enfants est défini par l'ordre de la liste des enfants (accessible en appelant getChildren): le 0ème enfant est le dernier et le dernier enfant au sommet de la pile.

Le stackpane tente de redimensionner chaque enfant pour remplir sa propre zone de contenu. Dans le cas où un enfant ne peut pas être redimensionné pour remplir la zone du StackPane (soit parce qu'il ne peut pas être redimensionné ou que sa taille maximale est empêchée), il sera alors aligné dans la zone avec la propriété alignmentProperty du tableau, par défaut Pos.CENTER.

#### Exemple

```
// Create a StackPane
StackPane pane = new StackPane();
// Create three squares
Rectangle rectBottom = new Rectangle(250, 250);
rectBottom.setFill(Color.AQUA);
Rectangle rectMiddle = new Rectangle(200, 200);
rectMiddle.setFill(Color.CADETBLUE);
Rectangle rectUpper = new Rectangle(150, 150);
rectUpper.setFill(Color.CORAL);
```

```
// Place them on top of each other
pane.getChildren().addAll(rectBottom, rectMiddle, rectUpper);
```

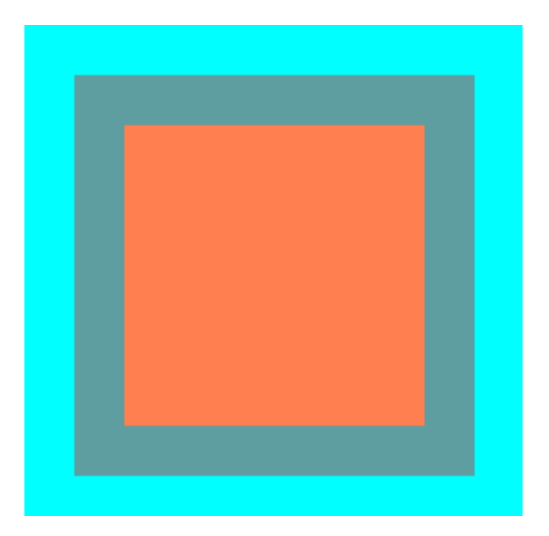

## **HBox et VBox**

Les dispositions HBOX et VBOX sont très similaires, les deux VBOX leurs enfants sur une seule ligne.

#### Caractéristiques communes

Si une HBOX ou une VBOX ont une bordure et / ou un ensemble de remplissage, le contenu sera mis en forme dans ces encarts.

Ils répartissent chaque enfant géré indépendamment de la valeur de propriété visible de l'enfant; les enfants non gérés sont ignorés.

L'alignement du contenu est contrôlé par la propriété alignment, qui par défaut est Pos. TOP\_LEFT.

#### HBox

HBOX dispose ses enfants sur une seule rangée horizontale de gauche à droite.

HBOX redimensionnera les enfants (si redimensionnables) à leur largeur s préférée et utilisera sa propriété fillHeight pour déterminer s'il convient de redimensionner leurs hauteurs afin de remplir leur propre hauteur ou de garder leurs hauteurs à leur préférence (fillHeight est défini par défaut sur true).

#### Créer un HBox

```
// HBox example
HBox row = new HBox();
Label first = new Label("First");
Label second = new Label("Second");
row.getChildren().addAll(first, second);
```

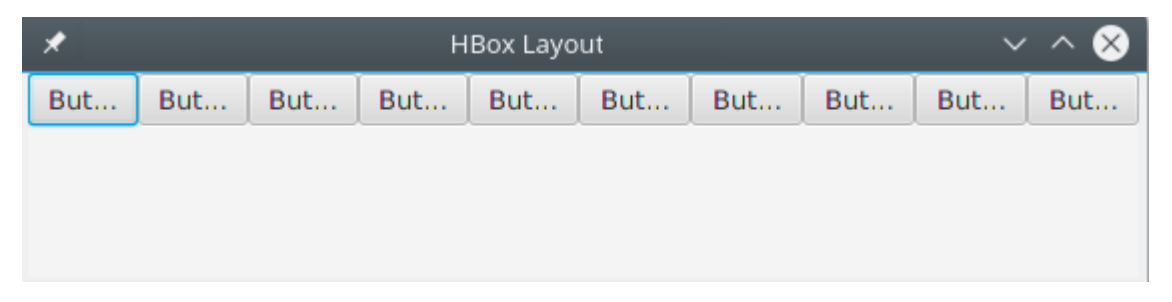

#### VBox

VBOX dispose ses enfants dans une seule colonne verticale de haut en bas.

VBOX redimensionnera les enfants (si redimensionnables) à leur hauteur préférée et utilisera sa propriété fillWidth pour déterminer s'il convient de redimensionner leurs largeurs afin de remplir sa propre largeur ou de conserver leurs largeurs à leur préférence (fillWidth par défaut à true).

#### Créer un VBox

```
// VBox example
VBox column = new VBox();
Label upper = new Label("Upper");
Label lower = new Label("Lower");
column.getChildren().addAll(upper, lower);
```

| $\sim \star \otimes$ |
|----------------------|
| Button               |
| Button               |
| Button               |
| Button               |
| Button               |
| Button               |
|                      |

## BorderPane

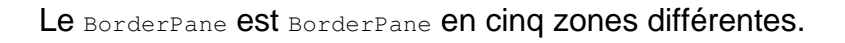

|        | - • •                   |
|--------|-------------------------|
| Тор    |                         |
|        |                         |
|        |                         |
|        |                         |
|        |                         |
| Center | Right                   |
|        |                         |
|        |                         |
|        |                         |
|        |                         |
|        |                         |
| Bottom |                         |
|        | Top<br>Center<br>Bottom |

Les zones de bordure ( Top , Right , Bottom , Left ) ont leur taille préférée en fonction de leur contenu. Par défaut, ils ne prendront que ce dont ils ont besoin, tandis que la zone center prendra tout espace restant. Lorsque les zones frontalières sont vides, elles ne prennent pas de place.

Chaque zone ne peut contenir qu'un seul élément. Il peut être ajouté à l'aide des méthodes setTop(Node), setRight(Node), setBottom(Node), setLeft(Node), setCenter(Node). Vous pouvez utiliser d'autres mises en page pour placer plus d'un élément dans une seule zone.

```
//BorderPane example
BorderPane pane = new BorderPane();
Label top = new Label("Top");
```

```
Label right = new Label("Right");
HBox bottom = new HBox();
bottom.getChildren().addAll(new Label("First"), new Label("Second"));
VBox left = new VBox();
left.getChildren().addAll(new Label("Upper"), new Label("Lower"));
StackPane center = new StackPane();
center.getChildren().addAll(new Label("Lorem"), new Label("ipsum"));
pane.setTop(top); //The text "Top"
pane.setRight(right); //The text "Right"
pane.setBottom(bottom); //Row of two texts
pane.setLeft(left); //Column of two texts
pane.setCenter(center); //Two texts on each other
```

#### **FlowPane**

FlowPane dispose des nœuds en lignes ou en colonnes en fonction de l'espace horizontal ou vertical disponible. Il encapsule les nœuds sur la ligne suivante lorsque l'espace horizontal est inférieur au total de toutes les largeurs des nœuds; il encapsule les nœuds dans la colonne suivante lorsque l'espace vertical est inférieur au total de toutes les hauteurs des nœuds. Cet exemple illustre la disposition horizontale par défaut:

```
import javafx.application.Application;
import javafx.fxml.FXMLLoader;
import javafx.scene.Parent;
import javafx.scene.Scene;
import javafx.scene.control.Button;
import javafx.scene.layout.FlowPane;
import javafx.stage.Stage;
public class Main extends Application {
   @Override
   public void start(Stage primaryStage) throws Exception{
        FlowPane root = new FlowPane();
        for (int i=1; i<=15; i++) {
            Button b1=new Button("Button "+String.valueOf(i));
            root.getChildren().add(b1); //for adding button to root
        }
        Scene scene = new Scene(root, 300, 250);
       primaryStage.setTitle("FlowPane Layout");
       primaryStage.setScene(scene);
       primaryStage.show();
    }
   public static void main(String[] args) {
       launch(args);
   }
}
```

| FlowPane Layout × |           |            |           |  |
|-------------------|-----------|------------|-----------|--|
| Button 1          | Button 2  | Button 3   | Button 4  |  |
| Button 5          | Button 6  | Button 7   | Button 8  |  |
| Button 9          | Button 10 | Button 11  | Button 12 |  |
| Button 13         | Button 14 | 4 Button 1 | 15        |  |
|                   |           |            |           |  |
|                   |           |            |           |  |
|                   |           |            |           |  |
|                   |           |            |           |  |
|                   |           |            |           |  |
|                   |           |            |           |  |

#### Constructeur FlowPane par défaut:

FlowPane root = new FlowPane();

#### Constructeurs FlowPane supplémentaires:

FlowPane() //Creates a horizontal FlowPane layout with hgap/vgap = 0 by default.
FlowPane(double hgap, double gap) //Creates a horizontal FlowPane layout with the specified
hgap/vgap.
FlowPane(double hgap, double vgap, Node... children) //Creates a horizontal FlowPane layout
with the specified hgap/vgap.
FlowPane(Node... children) //Creates a horizontal FlowPane layout with hgap/vgap = 0.
FlowPane(Orientation orientation, double hgap, double gap) //Creates a FlowPane layout with
the specified orientation and hgap/vgap.
FlowPane(Orientation orientation, double hgap, double gap) //Creates a FlowPane layout with
the specified orientation orientation, double hgap, double vgap, Node... children) //Creates a
FlowPane(Orientation orientation, double hgap, double vgap, Node... children) //Creates a
FlowPane (Orientation orientation, double hgap, double vgap, Node... children) //Creates a
FlowPane (Orientation orientation, double hgap, double vgap, Node... children) //Creates a
FlowPane (Orientation orientation, double hgap, double vgap, Node... children) //Creates a
FlowPane layout with the specified orientation and hgap/vgap.
FlowPane (Orientation orientation, Node... children) //Creates a
FlowPane layout with the specified orientation and hgap/vgap.

L'ajout de nœuds à la disposition utilise les méthodes add() ou addAll() du Pane parent:

```
Button btn = new Button("Demo Button");
root.getChildren().add(btn);
root.getChildren().addAll(...);
```

Par défaut, un FlowPane dispose de nœuds enfants de gauche à droite. Pour modifier l'alignement du flux, appelez la méthode setAlignment() en transmettant une valeur énumérée de type Pos.

Quelques alignements de flux couramment utilisés:

```
root.setAlignment(Pos.TOP_RIGHT); //for top right
root.setAlignment(Pos.TOP_CENTER); //for top Center
root.setAlignment(Pos.CENTER); //for Center
root.setAlignment(Pos.BOTTOM_RIGHT); //for bottom right
```

GridPane dispose ses enfants dans une grille flexible de lignes et de colonnes.

# Enfants de la grillePane

Un enfant peut être placé n'importe où dans le GridPane et peut s'étendre sur plusieurs lignes / colonnes (la portée par défaut est 1) et son placement dans la grille est défini par ses contraintes de disposition:

| Contrainte  | La description                                                                        |
|-------------|---------------------------------------------------------------------------------------|
| columnIndex | colonne où la zone de mise en page de l'enfant commence.                              |
| rowIndex    | rangée où la zone de mise en page de l'enfant commence.                               |
| columnSpan  | le nombre de colonnes que la zone de mise en page de l'enfant couvre horizontalement. |
| rowSpan     | le nombre de lignes de la zone de mise en page de l'enfant s'étendent verticalement.  |

Le nombre total de lignes / colonnes n'a pas besoin d'être spécifié à l'avance, car la grille étendra / contractera automatiquement la grille afin de prendre en charge le contenu.

# Ajouter des enfants au GridPane

Afin d'ajouter de nouveaux Node à un GridPane les contraintes de mise en page sur les enfants doivent être définies à l'aide de la méthode statique de la classe GridPane, puis ces enfants peuvent être ajoutés à une instance GridPane.

```
GridPane gridPane = new GridPane();
// Set the constraints: first row and first column
Label label = new Label("Example");
GridPane.setRowIndex(label, 0);
GridPane.setColumnIndex(label, 0);
// Add the child to the grid
gridpane.getChildren().add(label);
```

GridPane fournit des méthodes pratiques pour combiner ces étapes:

gridPane.add(new Button("Press me!"), 1, 0); // column=1 row=0

La classe GridPane fournit également des méthodes de réglage statiques pour définir le **rang et le colonne** des éléments enfants:

# Taille des colonnes et des rangées

Par défaut, les lignes et les colonnes seront dimensionnées pour correspondre à leur contenu. En cas de besoin de **contrôle explicite des tailles de lignes et de colonnes**, les instances RowConstraints et ColumnConstraints peuvent être ajoutées au GridPane. L'ajout de ces deux contraintes redimensionnera l'exemple ci-dessus pour avoir la première colonne de 100 pixels, la deuxième colonne de 200 pixels.

```
gridPane.getColumnConstraints().add(new ColumnConstraints(100));
gridPane.getColumnConstraints().add(new ColumnConstraints(200));
```

Par défaut, GridPane redimensionne les lignes / colonnes à leur taille préférée, même si la taille du tableau est supérieure à sa taille préférée. Pour prendre en charge **les tailles de colonne / ligne dynamiques**, les deux classes de contstaints fournissent trois propriétés: taille minimale, taille maximale et taille préférée.

De plus, ColumnConstraints fournit setHGrow et RowConstraints fournit des méthodes setVGrow pour affecter la priorité de la croissance et de la réduction. Les trois priorités prédéfinies sont:

- **Priorité**. TOUJOURS: Essayez toujours de croître (ou de réduire), en partageant l'augmentation (ou la diminution) de l'espace avec d'autres zones de mise en page qui ont toujours une croissance (ou une diminution).
- Priority.SOMETIMES : S'il n'y a pas d'autres zones de disposition avec l'agrandissement (ou la réduction) définies sur TOUJOURS ou si ces zones n'ont pas absorbé tout l'espace augmenté (ou diminué), alors partagera l'augmentation (ou la diminution) avec autre zone de mise en page de certains.
- **Priorité** . JAMAIS: la zone de mise en page ne grossira jamais (ou diminuera) quand il y aura une augmentation (ou une diminution) de l'espace disponible dans la région.

```
ColumnConstraints column1 = new ColumnConstraints(100, 100, 300);
column1.setHgrow(Priority.ALWAYS);
```

La colonne définie ci-dessus a une taille minimale de 100 pixels et elle essaiera toujours de croître jusqu'à atteindre sa largeur maximale de 300 pixels.

Il est également possible de définir un **dimensionnement en pourcentage** pour les lignes et les colonnes. L'exemple suivant définit un GridPane où la première colonne remplit 40% de la largeur de la grille, la seconde remplit les 60%.

```
GridPane gridpane = new GridPane();
ColumnConstraints column1 = new ColumnConstraints();
column1.setPercentWidth(40);
ColumnConstraints column2 = new ColumnConstraints();
column2.setPercentWidth(60);
```

# Alignement des éléments à l'intérieur des cellules de la grille

L'alignement des Node peut être défini à l'aide de la setHalignment (horizontal) de la classe ColumnConstraints et de la setValignment (vertical) de la classe RowConstraints.

```
ColumnConstraints column1 = new ColumnConstraints();
column1.setHalignment(HPos.RIGHT);
RowConstraints row1 = new RowConstraints();
```

row1.setValignment(VPos.CENTER);

#### TilePane

La disposition du volet de mosaïque est similaire à celle de FlowPane. TilePane place tous les nœuds dans une grille dans laquelle chaque cellule ou mosaïque a la même taille. Il organise les nœuds en lignes et colonnes ordonnées, horizontalement ou verticalement.

```
import javafx.application.Application;
import javafx.scene.Scene;
import javafx.scene.control.Button;
import javafx.scene.layout.TilePane;
import javafx.stage.Stage;
public class Main extends Application {
    @Override
    public void start(Stage primaryStage) {
        primaryStage.setTitle("TilePane Demo");
        double width = 400;
        double height = 300;
       TilePane root = new TilePane();
        root.setStyle("-fx-background-color:blue");
        // to set horizontal and vertical gap
        root.setHgap(20);
        root.setVgap(50);
        Button bl = new Button("Buttons");
       root.getChildren().add(bl);
        Button btn = new Button("Button");
       root.getChildren().add(btn);
        Button btn1 = new Button("Button 1");
        root.getChildren().add(btn1);
        Button btn2 = new Button ("Button 2");
        root.getChildren().add(btn2);
        Button btn3 = new Button ("Button 3");
        root.getChildren().add(btn3);
        Button btn4 = new Button ("Button 4");
        root.getChildren().add(btn4);
        Scene scene = new Scene(root, width, height);
        primaryStage.setScene(scene);
        primaryStage.show();
    }
```

```
public static void main(String[] args) {
    launch(args);
}
```

#### sortie

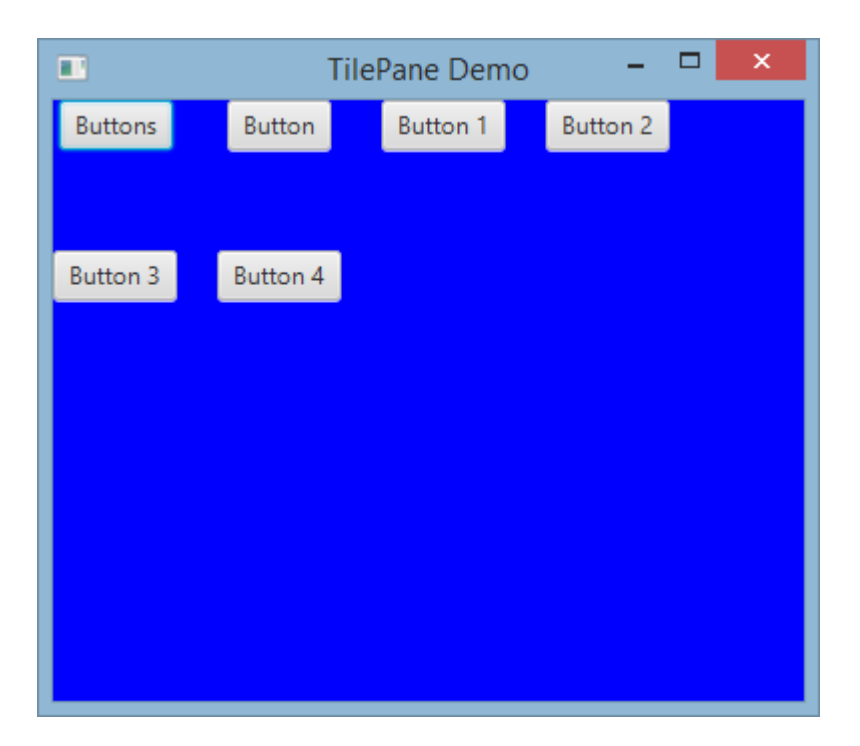

#### Pour créer Tilepane

```
TilePane root = new TilePane();
```

La méthode setHgap () et setVgap () est utilisée pour créer un espace entre la colonne et la colonne. nous pouvons également définir les colonnes pour la mise en page en utilisant

```
int columnCount = 2;
root.setPrefColumns(columnCount);
```

## AnchorPane

AnchorPane a est une mise en page qui permet de placer le contenu à une distance spécifique de ses côtés.

Il existe 4 méthodes de réglage et 4 méthodes pour obtenir les distances dans AnchorPane . Le premier paramètre de ces méthodes est le Node enfant. Le second paramètre des paramètres est la valeur Double à utiliser. Cette valeur peut être null ce qui ne signifie aucune contrainte pour le côté donné.

| méthode setter  | méthode getter  |  |
|-----------------|-----------------|--|
| setBottomAnchor | getBottomAnchor |  |

| méthode setter | méthode getter |
|----------------|----------------|
| setLeftAnchor  | getLeftAnchor  |
| setRightAnchor | getRightAnchor |
| setTopAnchor   | getTopAnchor   |

Dans l'exemple suivant, placez des nœuds à des distances spécifiées des côtés.

La région center est également redimensionnée pour conserver les distances spécifiées par rapport aux côtés. Observez le comportement lorsque la fenêtre est redimensionnée.

```
public static void setBackgroundColor(Region region, Color color) {
   // change to 50% opacity
   color = color.deriveColor(0, 1, 1, 0.5);
    region.setBackground(new Background(new BackgroundFill(color, CornerRadii.EMPTY,
Insets.EMPTY)));
@Override
public void start(Stage primaryStage) {
    Region right = new Region();
    Region top = new Region();
   Region left = new Region();
   Region bottom = new Region();
   Region center = new Region();
   right.setPrefSize(50, 150);
   top.setPrefSize(150, 50);
   left.setPrefSize(50, 150);
   bottom.setPrefSize(150, 50);
    // fill with different half-transparent colors
    setBackgroundColor(right, Color.RED);
    setBackgroundColor(left, Color.LIME);
    setBackgroundColor(top, Color.BLUE);
    setBackgroundColor(bottom, Color.YELLOW);
    setBackgroundColor(center, Color.BLACK);
    // set distances to sides
   AnchorPane.setBottomAnchor(bottom, 50d);
   AnchorPane.setTopAnchor(top, 50d);
   AnchorPane.setLeftAnchor(left, 50d);
   AnchorPane.setRightAnchor(right, 50d);
   AnchorPane.setBottomAnchor(center, 50d);
   AnchorPane.setTopAnchor(center, 50d);
   AnchorPane.setLeftAnchor(center, 50d);
   AnchorPane.setRightAnchor(center, 50d);
    // create AnchorPane with specified children
   AnchorPane anchorPane = new AnchorPane (left, top, right, bottom, center);
    Scene scene = new Scene(anchorPane, 200, 200);
    primaryStage.setScene(scene);
    primaryStage.show();
```

Lire Mises en page en ligne: https://riptutorial.com/fr/javafx/topic/2121/mises-en-page

# **Chapitre 16: Pagination**

# **Examples**

Créer une pagination

Les paginations dans JavaFX utilisent un rappel pour obtenir les pages utilisées dans l'animation.

```
Pagination p = new Pagination();
p.setPageFactory(param -> new Button(param.toString()));
```

Cela crée une liste infinie de boutons numérotés o... puisque le constructeur zéro arg crée une pagination infinie. setPageFactory prend un rappel qui prend un int et retourne le noeud que nous voulons à cet index.

### Avance automatique

```
Pagination p = new Pagination(10);
Timeline fiveSecondsWonder = new Timeline(new KeyFrame(Duration.seconds(5), event -> {
    int pos = (p.getCurrentPageIndex()+1) % p.getPageCount();
    p.setCurrentPageIndex(pos);
}));
fiveSecondsWonder.setCycleCount(Timeline.INDEFINITE);
fiveSecondsWonder.play();
stage.setScene(new Scene(p));
stage.show();
```

Cela fait avancer la pagination toutes les 5 secondes.

## Comment ça marche

```
Pagination p = new Pagination(10);
Timeline fiveSecondsWonder = new Timeline(new KeyFrame(Duration.seconds(5), event -> {
```

fiveSecondsWonder est un scénario qui déclenche un événement à chaque fois qu'il termine un cycle. Dans ce cas, le temps de cycle est de 5 secondes.

```
int pos = (p.getCurrentPageIndex()+1) % p.getPageCount();
p.setCurrentPageIndex(pos);
```

#### Cochez la pagination.

```
}));
fiveSecondsWonder.setCycleCount(Timeline.INDEFINITE);
```

Définissez la chronologie pour qu'elle s'exécute pour toujours.

fiveSecondsWonder.play();

# Créer une pagination d'images

```
ArrayList<String> images = new ArrayList<>();
images.add("some\\cool\\image");
images.add("some\\other\\cool\\image");
images.add("some\\cooler\\image");
Pagination p = new Pagination(3);
p.setPageFactory(n -> new ImageView(images.get(n)));
```

Notez que les chemins doivent être des URL, pas des chemins de système de fichiers.

Comment ça marche

```
p.setPageFactory(n -> new ImageView(images.get(n)));
```

Tout le reste n'est que du fluff, c'est là que se passe le vrai travail. setPageFactory prend un rappel qui prend un int et retourne le noeud que nous voulons à cet index. La première page correspond au premier élément de la liste, le second au deuxième élément de la liste, etc.

Lire Pagination en ligne: https://riptutorial.com/fr/javafx/topic/5165/pagination

# Chapitre 17: Propriétés et observable

# Remarques

Les propriétés sont observables et des écouteurs peuvent y être ajoutés. Ils sont systématiquement utilisés pour les propriétés des Node.

# **Examples**

Types de propriétés et nom

**Propriétés standard** 

Selon le type de propriété, il existe jusqu'à 3 méthodes pour une seule propriété. Soit <property> le nom d'une propriété et <property> le nom de la propriété avec une première lettre en majuscule. Et laissez T être le type de la propriété; Pour les wrappers primitifs, nous utilisons le type primitif ici, par exemple, string pour stringProperty et double pour ReadOnlyDoubleProperty.

| Nom de la<br>méthode          | Paramètres | Type de retour                                                                                                    | Objectif                                                                           |
|-------------------------------|------------|----------------------------------------------------------------------------------------------------|------------------------------------------------------------------------------------|
| <property>Property</property> | ()         | La propriété elle-même, par<br>exemple<br>DoubleProperty,<br>ReadOnlyStringProperty,<br>ObjectProperty <vpos></vpos> | renvoyer la propriété<br>elle-même pour ajouter<br>des écouteurs / des<br>liaisons |
| get <property></property>     | ()         | Т                                                                                                    | renvoyer la valeur<br>enveloppée dans la<br>propriété                              |
| set <property></property>     | (T)        | void                                                                                                    | définir la valeur de la propriété                                                  |

Notez que le setter n'existe pas pour les propriétés en lecture seule.

## Propriétés de la liste en lecture seule

Les propriétés de liste en lecture seule sont des propriétés qui fournissent uniquement une méthode de lecture. Le type d'une telle propriété est ObservableList , de préférence avec un agrument de type spécifié. La valeur de cette propriété ne change jamais; le contenu de ObservableList peut être modifié à la place.

## Propriétés de la carte en lecture seule

Semblable aux propriétés de liste en lecture seule, les propriétés de la carte en lecture seule fournissent uniquement un getter et le contenu peut être modifié au lieu de la valeur de la propriété. Le getter renvoie un ObservableMap.

# Exemple de StringProperty

L'exemple suivant montre la déclaration d'une propriété ( *stringProperty* dans ce cas) et montre comment lui ajouter un *ChangeListener*.

```
import java.text.MessageFormat;
import javafx.beans.property.SimpleStringProperty;
import javafx.beans.property.StringProperty;
import javafx.beans.value.ChangeListener;
import javafx.beans.value.ObservableValue;
public class Person {
   private final StringProperty name = new SimpleStringProperty();
   public final String getName() {
       return this.name.get();
    }
   public final void setName(String value) {
       this.name.set(value);
    }
   public final StringProperty nameProperty() {
       return this.name;
    }
   public static void main(String[] args) {
       Person person = new Person();
       person.nameProperty().addListener(new ChangeListener<String>() {
            @Override
            public void changed (ObservableValue <? extends String> observable, String oldValue,
String newValue) {
                System.out.println(MessageFormat.format("The name changed from \"0\\ to
\"{1}\"", oldValue, newValue));
           }
        });
       person.setName("Anakin Skywalker");
       person.setName("Darth Vader");
   }
}
```

# Exemple ReadOnlyIntegerProperty

Cet exemple montre comment utiliser une propriété wrapper en lecture seule pour créer une propriété dans laquelle il est impossible d'écrire. Dans ce cas, le cost et le price peuvent être modifiés, mais le profit sera toujours le price - cost .

```
import java.text.MessageFormat;
import javafx.beans.property.IntegerProperty;
import javafx.beans.property.ReadOnlyIntegerProperty;
import javafx.beans.property.ReadOnlyIntegerWrapper;
import javafx.beans.property.SimpleIntegerProperty;
import javafx.beans.value.ChangeListener;
import javafx.beans.value.ObservableValue;
public class Product {
   private final IntegerProperty price = new SimpleIntegerProperty();
   private final IntegerProperty cost = new SimpleIntegerProperty();
   private final ReadOnlyIntegerWrapper profit = new ReadOnlyIntegerWrapper();
   public Product() {
       // the property itself can be written to
       profit.bind(price.subtract(cost));
    }
   public final int getCost() {
       return this.cost.get();
    }
    public final void setCost(int value) {
      this.cost.set(value);
    }
    public final IntegerProperty costProperty() {
       return this.cost;
    }
    public final int getPrice() {
       return this.price.get();
    }
    public final void setPrice(int value) {
       this.price.set(value);
    }
   public final IntegerProperty priceProperty() {
       return this.price;
    }
   public final int getProfit() {
       return this.profit.get();
    }
    public final ReadOnlyIntegerProperty profitProperty() {
        // return a readonly view of the property
        return this.profit.getReadOnlyProperty();
    }
   public static void main(String[] args) {
       Product product = new Product();
        product.profitProperty().addListener(new ChangeListener<Number>() {
            @Override
            public void changed (ObservableValue<? extends Number> observable, Number oldValue,
Number newValue) {
               System.out.println(MessageFormat.format("The profit changed from {0}$ to
{1}$", oldValue, newValue));
```

```
});
product.setCost(40);
product.setPrice(50);
product.setCost(20);
product.setPrice(30);
}
```

}

Lire Propriétés et observable en ligne: https://riptutorial.com/fr/javafx/topic/4436/proprietes-etobservable

# **Chapitre 18: ScrollPane**

# Introduction

Le ScrollPane est un contrôle qui offre une vue dynamique de son contenu. Cette vue est contrôlée de différentes manières; (bouton d'incrémentation / molette de la souris) pour avoir une vue intégrale du contenu.

# **Examples**

## A) Taille du contenu fixe:

La taille du contenu sera la même que celle de son conteneur ScrollPane.

```
import javafx.scene.control.ScrollPane; //Import the ScrollPane
import javafx.scene.control.ScrollPane.ScrollBarPolicy; //Import the ScrollBarPolicy
import javafx.scene.layout.Pane;
ScrollPane scrollpane;
Pane content = new Pane(); //We will use this Pane as a content
scrollpane = new ScrollPane(content); //Initialize and add content as a parameter
scrollpane.setPrefSize(300, 300); //Initialize the size of the ScrollPane
scrollpane.setFitToWidth(true); //Adapt the content to the width of ScrollPane
scrollpane.setFitToHeight(true); //Adapt the content to the height of ScrollPane
scrollpane.setFitToHeight(true); //Adapt the content to the visibility of the Horizontal
Scrollpane.setVbarPolicy(ScrollBarPolicy.NEVER); //Control the visibility of the Vertical
ScrollBar
//There are three types of visibility (ALWAYS/AS_NEEDED/NEVER)
```

## B) Taille du contenu dynamique:

La taille du contenu changera en fonction des éléments ajoutés qui dépassent les limites de contenu dans les deux axes (horizontal et vertical) visibles en se déplaçant dans la vue.

```
import javafx.scene.control.ScrollPane; //Import the ScrollPane
import javafx.scene.control.ScrollPane.ScrollBarPolicy; //Import the ScrollBarPolicy
import javafx.scene.layout.Pane;
ScrollPane scrollpane;
Pane content = new Pane(); //We will use this Pane as a content
scrollpane = new ScrollPane();
scrollpane.setPrefSize(300, 300); //Initialize the size of the ScrollPane
content.setMinSize(300,300); //Here a minimum size is set so that the container can be
extended.
scrollpane.setContent(content); // we add the content to the ScrollPane
```

Note: Ici, nous n'avons pas besoin des deux méthodes (setFitToWidth / setFitToHeight).

Styling the ScrollPane:

L'apparence du ScrollPane peut être facilement modifiée, en ayant certaines notions de "CSS" et en respectant certaines " *propriétés* " de contrôle et en ayant bien sûr une certaine " *imagination* ".

#### A) Les éléments qui composent ScrollPane:

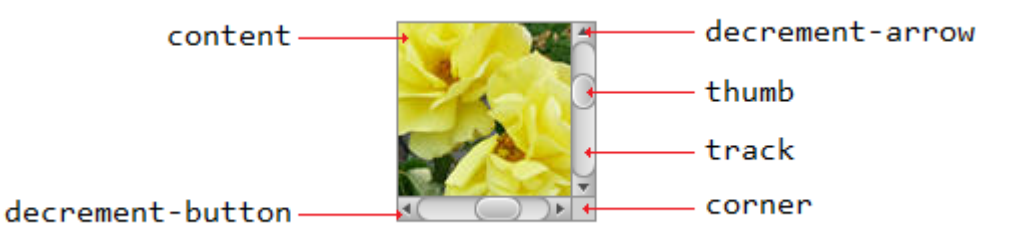

### B) Propriétés CSS:

```
.scroll-bar:vertical .track{}
.scroll-bar:horizontal .track{}
.scroll-bar:horizontal .thumb{}
.scroll-bar:vertical .thumb{}
.scroll-bar:vertical *.increment-button,
.scroll-bar:vertical *.decrement-button{}
.scroll-bar:vertical *.increment-arrow .content,
.scroll-bar:vertical *.decrement-arrow .content{}
.scroll-bar:vertical *.increment-arrow,
.scroll-bar:vertical *.decrement-arrow{}
.scroll-bar:horizontal *.increment-button,
.scroll-bar:horizontal *.decrement-button{}
.scroll-bar:horizontal *.increment-arrow .content,
.scroll-bar:horizontal *.decrement-arrow .content{}
.scroll-bar:horizontal *.increment-arrow,
.scroll-bar:horizontal *.decrement-arrow{}
.scroll-pane .corner{}
.scroll-pane{}
```

Lire ScrollPane en ligne: https://riptutorial.com/fr/javafx/topic/8259/scrollpane

# **Chapitre 19: TableView**

# **Examples**

Sample TableView avec 2 colonnes

#### Article de table

La classe suivante contient 2 propriétés un nom ( string ) et la taille ( double ). Les deux propriétés sont encapsulées dans les propriétés JavaFX pour permettre à TableView d'observer les modifications.

```
import javafx.beans.property.DoubleProperty;
import javafx.beans.property.SimpleDoubleProperty;
import javafx.beans.property.SimpleStringProperty;
import javafx.beans.property.StringProperty;
public class Person {
   public Person(String name, double size) {
       this.size = new SimpleDoubleProperty(this, "size", size);
       this.name = new SimpleStringProperty(this, "name", name);
    }
   private final StringProperty name;
   private final DoubleProperty size;
   public final String getName() {
       return this.name.get();
    }
   public final void setName(String value) {
        this.name.set(value);
    }
   public final StringProperty nameProperty() {
       return this.name;
    }
    public final double getSize() {
       return this.size.get();
    }
   public final void setSize(double value) {
       this.size.set(value);
    }
   public final DoubleProperty sizeProperty() {
       return this.size;
    }
}
```

### **Exemple d'application**

Cette application montre une TableView avec 2 colonnes; un pour le nom et un pour la taille d'une Person . La sélection de l'une des Person ajoute les données à TextField dessous de TableView et permet à l'utilisateur de modifier les données. Notez qu'une fois la modification validée, la TableView est automatiquement mise à jour.

Pour chaque TableColumn ajoutée à la TableView une cellValueFactory est affectée. Cette fabrique est chargée de convertir les éléments de table ( Person s) en ObservableValue s contenant la valeur à afficher dans la cellule de table et permettant à TableView d'écouter toute modification de cette valeur.

```
import javafx.application.Application;
import javafx.beans.value.ChangeListener;
import javafx.beans.value.ObservableValue;
import javafx.collections.FXCollections;
import javafx.collections.ObservableList;
import javafx.event.ActionEvent;
import javafx.event.EventHandler;
import javafx.scene.Scene;
import javafx.scene.control.Button;
import javafx.scene.control.Label;
import javafx.scene.control.TableColumn;
import javafx.scene.control.TableView;
import javafx.scene.control.TextField;
import javafx.scene.control.TextFormatter;
import javafx.scene.layout.HBox;
import javafx.scene.layout.VBox;
import javafx.stage.Stage;
import javafx.util.Callback;
import javafx.util.StringConverter;
public class TableSample extends Application {
    @Override
    public void start(Stage primaryStage) {
        // data for the tableview. modifying this list automatically updates the tableview
        ObservableList<Person> data = FXCollections.observableArrayList(
                new Person("John Doe", 1.75),
                new Person("Mary Miller", 1.70),
                new Person("Frank Smith", 1.80),
                new Person("Charlotte Hoffman", 1.80)
        );
        TableView<Person> tableView = new TableView<>(data);
        // table column for the name of the person
       TableColumn<Person, String> nameColumn = new TableColumn<>("Name");
       nameColumn.setCellValueFactory(new Callback<TableColumn.CellDataFeatures<Person,</pre>
String>, ObservableValue<String>>() {
            @Override
            public ObservableValue<String> call(TableColumn.CellDataFeatures<Person, String>
param) {
                return param.getValue().nameProperty();
            }
        });
        // column for the size of the person
        TableColumn<Person, Number> sizeColumn = new TableColumn<>("Size");
```

```
sizeColumn.setCellValueFactory(new Callback<TableColumn.CellDataFeatures<Person,</pre>
Number>, ObservableValue<Number>>() {
            @Override
            public ObservableValue<Number> call(TableColumn.CellDataFeatures<Person, Number>
param) {
                return param.getValue().sizeProperty();
            }
        });
        // add columns to tableview
        tableView.getColumns().addAll(nameColumn, sizeColumn);
        TextField name = new TextField();
        TextField size = new TextField();
        // convert input from textfield to double
        TextFormatter<Double> sizeFormatter = new TextFormatter<Double>(new
StringConverter<Double>() {
            @Override
            public String toString(Double object) {
                return object == null ? "" : object.toString();
            }
            @Override
            public Double fromString(String string) {
                if (string == null || string.isEmpty()) {
                    return null;
                } else {
                    try {
                        double val = Double.parseDouble(string);
                        return val < 0 ? null : val;</pre>
                    } catch (NumberFormatException ex) {
                        return null;
                    }
                }
            }
        });
        size.setTextFormatter(sizeFormatter);
        Button commit = new Button ("Change Item");
        commit.setOnAction(new EventHandler<ActionEvent>() {
            @Override
            public void handle(ActionEvent event) {
                Person p = tableView.getSelectionModel().getSelectedItem();
                p.setName(name.getText());
                Double value = sizeFormatter.getValue();
                p.setSize(value == null ? -1d : value);
            }
        });
        // listen for changes in the selection to update the data in the textfields
        tableView.getSelectionModel().selectedItemProperty().addListener(new
ChangeListener<Person>() {
```

@Override

```
public void changed(ObservableValue<? extends Person> observable, Person oldValue,
Person newValue) {
                commit.setDisable(newValue == null);
                if (newValue != null) {
                    sizeFormatter.setValue(newValue.getSize());
                    name.setText(newValue.getName());
                }
            }
        });
       HBox editors = new HBox(5, new Label("Name:"), name, new Label("Size: "), size,
commit);
        VBox root = new VBox(10, tableView, editors);
       Scene scene = new Scene(root);
       primaryStage.setScene(scene);
        primaryStage.show();
    }
   public static void main(String[] args) {
        launch(args);
    }
}
```

## **PropertyValueFactory**

PropertyValueFactory peut être utilisé comme cellValueFactory dans une TableColumn . Il utilise la réflexion pour accéder aux méthodes correspondant à un certain modèle pour récupérer les données d'un élément TableView :

#### Exemple

```
TableColumn<Person, String> nameColumn = ...
PropertyValueFactory<Person, String> valueFactory = new PropertyValueFactory<>("name");
nameColumn.setCellValueFactory(valueFactory);
```

Le nom de la méthode utilisée pour obtenir les données dépend du paramètre de constructeur pour PropertyValueFactory .

- Méthode de propriété: Ce type de méthode est censé renvoyer une valeur ObservableValue contenant les données. Des changements peuvent être observés. Ils doivent correspondre au modèle <constructor parameter>Property et ne prendre aucun paramètre.
- Méthode Getter: Ce type de méthode s'attend à renvoyer directement la valeur ( string dans l'exemple ci-dessus). Le nom de la méthode doit correspondre au modèle get<Constructor parameter>. Notez que le <Constructor parameter> commence ici par une lettre majuscule. Cette méthode ne doit pas prendre de paramètres.

Exemples de noms de méthodes

| paramètre constructeur (sans<br>guillemets) | nom de la méthode de<br>propriété | nom de la méthode<br>getter |
|---------------------------------------------|-----------------------------------|-----------------------------|
| foo                                         | fooProperty                       | getFoo                      |
| fooBar                                      | fooBarProperty                    | getFooBar                   |
| XYZ                                         | XYZProperty                       | getXYZ                      |
| listeIndex                                  | listIndexProperty                 | getListIndex                |
| une valeur                                  | aValueProperty                    | getAValue                   |

Personnalisation du look de TableCell en fonction de l'article

Parfois, une colonne doit afficher un contenu différent de la valeur de l'élément tostring. Dans ce cas, la TableCell créée par la cellFactory de la TableColumn est personnalisée pour modifier la disposition en fonction de l'élément.

**Remarque importante:** TableView crée uniquement les TableCell qui sont affichées dans l'interface utilisateur. Les éléments à l'intérieur des cellules peuvent changer et même devenir vides. Le programmeur doit veiller à annuler toutes les modifications apportées à la TableCell lorsqu'un élément a été ajouté lorsqu'il a été supprimé. Sinon, le contenu peut encore être affiché dans une cellule où "il n'appartient pas".

Dans l'exemple ci-dessous, la définition d'un élément entraîne la définition du texte et de l'image affichée dans ImageView :

```
image.setImage(item.getEmoji());
setText(item.getValue());
```

Si l'élément devient null ou que la cellule devient vide, ces modifications sont annulées en définissant les valeurs sur null :

```
setText(null);
image.setImage(null);
```

L'exemple suivant montre un emoji en plus du texte dans un objet TableCell .

La méthode updateItem est appelée chaque fois que l'élément d'une cell est modifié. En remplaçant cette méthode, vous pouvez réagir aux changements et ajuster l'apparence de la cellule. Ajouter un écouteur à itemProperty() d'une cellule serait une alternative, mais dans de nombreux cas, TableCell est étendu.

#### Type d'élément

import javafx.scene.image.Image;
// enum providing image and text for certain feelings
```
public enum Feeling {
    HAPPY("happy",
"https://upload.wikimedia.org/wikipedia/commons/thumb/8/80/Emojione_1F600.svg/64px-
Emojione_1F600.svg.png"),
    SAD("sad",
"https://upload.wikimedia.org/wikipedia/commons/thumb/4/42/Emojione_1F62D.svg/64px-
Emojione_1F62D.svg.png")
    ;
    private final Image emoji;
    private final String value;
    Feeling(String value, String url) {
        // load image in background
        emoji = new Image(url, true);
        this.value = value;
    }
    public Image getEmoji() {
        return emoji;
    }
    public String getValue() {
       return value;
    }
}
```

#### **Code dans la classe Application**

```
import javafx.application.Application;
import javafx.beans.property.ObjectProperty;
import javafx.beans.property.SimpleObjectProperty;
import javafx.collections.FXCollections;
import javafx.event.ActionEvent;
import javafx.event.EventHandler;
import javafx.scene.Node;
import javafx.scene.Scene;
import javafx.scene.control.Button;
import javafx.scene.control.TableCell;
import javafx.scene.control.TableColumn;
import javafx.scene.control.TableView;
import javafx.scene.control.cell.PropertyValueFactory;
import javafx.scene.image.ImageView;
import javafx.scene.layout.HBox;
import javafx.scene.layout.VBox;
import javafx.stage.Stage;
import javafx.util.Callback;
public class EmotionTable extends Application {
   public static class Item {
        private final ObjectProperty<Feeling> feeling;
        public Item(Feeling feeling) {
            this.feeling = new SimpleObjectProperty<>(feeling);
        }
        public final Feeling getFeeling() {
            return this.feeling.get();
```

```
}
        public final void setFeeling(Feeling value) {
            this.feeling.set(value);
        }
        public final ObjectProperty<Feeling> feelingProperty() {
           return this.feeling;
        1
    }
    @Override
    public void start(Stage primaryStage) {
        TableView<Item> table = new TableView<> (FXCollections.observableArrayList(
                new Item (Feeling.HAPPY),
                new Item (Feeling.HAPPY),
                new Item (Feeling.HAPPY),
                new Item (Feeling.SAD),
                null,
                new Item (Feeling.HAPPY),
                new Item (Feeling. HAPPY),
                new Item(Feeling.SAD)
        ));
        EventHandler<ActionEvent> eventHandler = new EventHandler<ActionEvent>() {
            @Override
            public void handle(ActionEvent event) {
                // change table items depending on userdata of source
                Node source = (Node) event.getSource();
                Feeling targetFeeling = (Feeling) source.getUserData();
                for (Item item : table.getItems()) {
                    if (item != null) {
                        item.setFeeling(targetFeeling);
                    }
                }
            }
        };
        TableColumn<Item, Feeling> feelingColumn = new TableColumn<>("Feeling");
        feelingColumn.setCellValueFactory(new PropertyValueFactory<>("feeling"));
        // use custom tablecell to display emoji image
        feelingColumn.setCellFactory(new Callback<TableColumn<Item, Feeling>, TableCell<Item,</pre>
Feeling>>() {
            @Override
            public TableCell<Item, Feeling> call(TableColumn<Item, Feeling> param) {
                return new EmojiCell<>();
            }
        });
        table.getColumns().add(feelingColumn);
        Button sunshine = new Button ("sunshine");
        Button rain = new Button("rain");
        sunshine.setOnAction(eventHandler);
```

```
rain.setOnAction(eventHandler);
sunshine.setUserData(Feeling.HAPPY);
rain.setUserData(Feeling.SAD);
Scene scene = new Scene(new VBox(10, table, new HBox(10, sunshine, rain)));
primaryStage.setScene(scene);
primaryStage.setScene(scene);
primaryStage.show();
}
public static void main(String[] args) {
launch(args);
}
```

#### Classe de cellule

```
import javafx.scene.control.TableCell;
import javafx.scene.image.ImageView;
public class EmojiCell<T> extends TableCell<T, Feeling> {
   private final ImageView image;
   public EmojiCell() {
        // add ImageView as graphic to display it in addition
        // to the text in the cell
        image = new ImageView();
        image.setFitWidth(64);
        image.setFitHeight(64);
        image.setPreserveRatio(true);
        setGraphic(image);
        setMinHeight(70);
    }
    00verride
   protected void updateItem(Feeling item, boolean empty) {
        super.updateItem(item, empty);
        if (empty || item == null) {
            // set back to look of empty cell
            setText(null);
           image.setImage(null);
        } else {
           // set image and text for non-empty cell
           image.setImage(item.getEmoji());
            setText(item.getValue());
        }
   }
```

### Ajouter un bouton à la tableview

Vous pouvez ajouter un bouton ou un autre composant javafx à Tableview en utilisant la méthode setCellFactory(Callback value) colonne.

#### **Exemple d'application**

Dans cette application, nous allons ajouter un bouton à TableView. Lorsque vous cliquez sur ce bouton de colonne, les données de la même ligne que le bouton sont sélectionnées et leurs informations sont imprimées.

Dans la méthode addButtonToTable(), le rappel cellFactory est responsable de l'ajout du bouton à la colonne associée. Nous définissons le cellFactory appelable et implémentons sa méthode call(...) pour obtenir TableCell avec le bouton, puis cette cellFactory définit la cellFactory associée à la setCellFactory(...). Dans notre exemple, il s'agit de colBtn.setCellFactory(cellFactory). SSCCE est ci-dessous:

```
import javafx.application.Application;
import javafx.beans.property.SimpleIntegerProperty;
import javafx.beans.property.SimpleStringProperty;
import javafx.collections.FXCollections;
import javafx.collections.ObservableList;
import javafx.event.ActionEvent;
import javafx.scene.Group;
import javafx.scene.Scene;
import javafx.scene.control.Button;
import javafx.scene.control.TableCell;
import javafx.scene.control.TableColumn;
import javafx.scene.control.TableView;
import javafx.scene.control.cell.PropertyValueFactory;
import javafx.stage.Stage;
import javafx.util.Callback;
public class TableViewSample extends Application {
   private final TableView<Data> table = new TableView<>();
   private final ObservableList<Data> tvObservableList = FXCollections.observableArrayList();
   public static void main(String[] args) {
       launch(args);
    }
    @Override
   public void start(Stage stage) {
        stage.setTitle("Tableview with button column");
        stage.setWidth(600);
        stage.setHeight(600);
        setTableappearance();
        fillTableObservableListWithSampleData();
        table.setItems(tvObservableList);
        TableColumn<Data, Integer> colId = new TableColumn<>("ID");
        colId.setCellValueFactory(new PropertyValueFactory<>("id"));
        TableColumn<Data, String> colName = new TableColumn<>("Name");
        colName.setCellValueFactory(new PropertyValueFactory<>("name"));
        table.getColumns().addAll(colId, colName);
        addButtonToTable();
```

```
Scene scene = new Scene(new Group(table));
        stage.setScene(scene);
        stage.show();
    }
   private void setTableappearance() {
        table.setColumnResizePolicy(TableView.CONSTRAINED_RESIZE_POLICY);
        table.setPrefWidth(600);
        table.setPrefHeight(600);
    }
   private void fillTableObservableListWithSampleData() {
        tvObservableList.addAll(new Data(1, "app1"),
                                new Data(2, "app2"),
                                new Data(3, "app3"),
                                new Data(4, "app4"),
                                new Data(5, "app5"));
    }
   private void addButtonToTable() {
        TableColumn<Data, Void> colBtn = new TableColumn("Button Column");
        Callback<TableColumn<Data, Void>, TableCell<Data, Void>> cellFactory = new
Callback<TableColumn<Data, Void>, TableCell<Data, Void>>() {
            00verride
            public TableCell<Data, Void> call(final TableColumn<Data, Void> param) {
                final TableCell<Data, Void> cell = new TableCell<Data, Void>() {
                    private final Button btn = new Button("Action");
                    {
                        btn.setOnAction((ActionEvent event) -> {
                            Data data = getTableView().getItems().get(getIndex());
                            System.out.println("selectedData: " + data);
                        });
                    }
                    @Override
                    public void updateItem(Void item, boolean empty) {
                        super.updateItem(item, empty);
                        if (empty) {
                            setGraphic(null);
                        } else {
                            setGraphic(btn);
                        }
                    }
                };
                return cell;
            }
        };
        colBtn.setCellFactory(cellFactory);
        table.getColumns().add(colBtn);
    }
    public class Data {
```

```
private int id;
     private String name;
     private Data(int id, String name) {
        this.id = id;
         this.name = name;
     }
     public int getId() {
        return id;
     }
     public void setId(int ID) {
        this.id = ID;
     }
     public String getName() {
        return name;
     }
     public void setName(String nme) {
        this.name = nme;
     }
     @Override
     public String toString() {
        return "id: " + id + " - " + "name: " + name;
     }
}
```

#### Capture d'écran:

}

| Tableview with button column |      |               |  |  |
|------------------------------|------|---------------|--|--|
| ID                           | Name | Button Column |  |  |
| 1                            | app1 | Action        |  |  |
| 2                            | app2 | Action        |  |  |
| 3                            | app3 | Action        |  |  |
| 4                            | app4 | Action        |  |  |
| 5                            | app5 | Action        |  |  |
|                              |      |               |  |  |
|                              |      |               |  |  |
|                              |      |               |  |  |
|                              |      |               |  |  |

### Lire TableView en ligne: https://riptutorial.com/fr/javafx/topic/2229/tableview

# Chapitre 20: Toile

## Introduction

Un <sub>Canvas</sub> est un <sub>Node</sub> JavaFX, représenté par une zone rectangulaire vierge pouvant afficher des images, des formes et du texte. Chaque <sub>Canvas</sub> contient exactement un objet <sub>GraphicsContext</sub>, chargé de recevoir et de mettre en mémoire tampon les appels de dessin qui, à la fin, sont rendus à l'écran par <sub>Canvas</sub>.

# Examples

### Formes de base

GraphicsContext fournit un ensemble de méthodes pour dessiner et remplir des formes géométriques. En règle générale, ces méthodes ont besoin de coordonnées comme paramètres, soit directement, soit sous la forme d'un tableau de valeurs double. Les coordonnées sont toujours relatives au canvas, dont l'origine est située dans le coin supérieur gauche.

**Remarque:** GraphicsContext ne dessine pas en dehors des limites du Canvas , c'est-à-dire qu'essayer de dessiner en dehors de la zone de Canvas définie par sa taille et de le redimensionner ultérieurement ne donnera aucun résultat.

L'exemple ci-dessous montre comment dessiner trois formes géométriques remplies semitransparentes avec un trait noir.

```
Canvas canvas = new Canvas(185, 70);
GraphicsContext gc = canvas.getGraphicsContext2D();
// Set stroke color, width, and global transparency
gc.setStroke(Color.BLACK);
gc.setLineWidth(2d);
gc.setGlobalAlpha(0.5d);
// Draw a square
gc.setFill(Color.RED);
gc.fillRect(10, 10, 50, 50);
gc.strokeRect(10, 10, 50, 50);
// Draw a triangle
gc.setFill(Color.GREEN);
gc.fillPolygon(new double[]{70, 95, 120}, new double[]{60, 10, 60}, 3);
gc.strokePolygon(new double[]{70, 95, 120}, new double[]{60, 10, 60}, 3);
// Draw a circle
qc.setFill(Color.BLUE);
gc.fillOval(130, 10, 50, 50);
gc.strokeOval(130, 10, 50, 50);
```

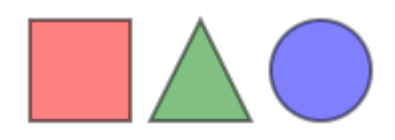

Lire Toile en ligne: https://riptutorial.com/fr/javafx/topic/8935/toile

# Chapitre 21: WebView et WebEngine

## Remarques

WebView est le noeud JavaFX intégré à l'arborescence des composants JavaFX. Il gère un WebEngine et affiche son contenu.

WebEngine est le moteur de WebEngine sous-jacent, qui fait tout le travail.

# Examples

### Chargement d'une page

```
WebView wv = new WebView();
WebEngine we = wv.getEngine();
we.load("https://stackoverflow.com");
```

WebView est le shell d'interface utilisateur autour du WebEngine . Presque tous les contrôles pour l'interaction sans interface utilisateur avec une page sont effectués via la classe WebEngine .

Obtenir l'historique des pages d'une WebView

WebHistory history = webView.getEngine().getHistory();

L'historique est essentiellement une liste d'entrées. Chaque entrée représente une page visitée et permet d'accéder aux informations de page pertinentes, telles que l'URL, le titre et la date de la dernière visite de la page.

La liste peut être obtenue en utilisant la méthode <code>getEntries()</code>. L'historique et la liste correspondante des entrées changent lorsque <code>WebEngine</code> navigue sur le Web. La liste peut être étendue ou réduite en fonction des actions du navigateur. Ces modifications peuvent être écoutées par l'API ObservableList que la liste expose.

L'index de l'entrée d'historique associée à la page actuellement visitée est représenté par currentIndexProperty(). L'index actuel peut être utilisé pour accéder à n'importe quelle entrée de l'historique en utilisant la méthode go(int). Le maxSizeProperty() définit la taille maximale de l'historique, qui correspond à la taille de la liste d'historique.

Vous trouverez ci-dessous un exemple sur la façon d'obtenir et de traiter la liste des éléments de l'historique Web .

Un ComboBox (comboBox) est utilisé pour stocker les éléments de l'historique. En utilisant ListChangeListener sur le WebHistory le ComboBox est mis à jour vers WebHistory actuel. Sur le ComboBox y a un EventHandler qui redirige vers la page sélectionnée.

```
final WebHistory history = webEngine.getHistory();
comboBox.setItems(history.getEntries());
comboBox.setPrefWidth(60);
comboBox.setOnAction(new EventHandler<ActionEvent>() {
    @Override
   public void handle(ActionEvent ev) {
        int offset =
                comboBox.getSelectionModel().getSelectedIndex()
                - history.getCurrentIndex();
       history.go(offset);
    }
});
history.currentIndexProperty().addListener(new ChangeListener<Number>() {
    @Override
   public void changed(ObservableValue<? extends Number> observable, Number oldValue, Number
newValue) {
        // update currently selected combobox item
        comboBox.getSelectionModel().select(newValue.intValue());
    }
});
// set converter for value shown in the combobox:
11
   display the urls
comboBox.setConverter(new StringConverter<WebHistory.Entry>() {
    @Override
   public String toString(WebHistory.Entry object) {
       return object == null ? null : object.getUrl();
    }
   QOverride
   public WebHistory.Entry fromString(String string) {
        throw new UnsupportedOperationException();
    }
});
```

envoyer des alertes Javascript de la page Web affichée au journal des applications Java.

```
private final Logger logger = Logger.getLogger(getClass().getCanonicalName());
WebView webView = new WebView();
webEngine = webView.getEngine();
webEngine.setOnAlert(event -> logger.warning(() -> "JS alert: " + event.getData()));
```

Communication entre l'application Java et Javascript dans la page Web

Lorsque vous utilisez une WebView pour afficher votre propre page Web personnalisée et que celle-ci contient du Javascript, il peut être nécessaire d'établir une communication bidirectionnelle entre le programme Java et le Javascript de la page Web.

Cet exemple montre comment configurer une telle communication.

La page Web doit afficher un champ de saisie et un bouton. En cliquant sur le bouton, la valeur du champ de saisie est envoyée à l'application Java, qui la traite. Après traitement, un résultat est envoyé à Javascript qui affiche à son tour le résultat sur la page Web.

Le principe de base est que pour la communication de Javascript vers Java, un objet est créé en Java et défini dans la page Web. Et pour l'autre sens, un objet est créé en Javascript et extrait de la page Web.

Le code suivant montre la partie Java, je l'ai gardé dans un seul fichier:

```
package com.sothawo.test;
import javafx.application.Application;
import javafx.concurrent.Worker;
import javafx.scene.Scene;
import javafx.scene.web.WebEngine;
import javafx.scene.web.WebView;
import javafx.stage.Stage;
import netscape.javascript.JSObject;
import java.io.File;
import java.net.URL;
/**
 * @author P.J. Meisch (pj.meisch@sothawo.com).
*/
public class WebViewApplication extends Application {
    /** for communication to the Javascript engine. */
   private JSObject javascriptConnector;
    /** for communication from the Javascript engine. */
   private JavaConnector javaConnector = new JavaConnector();;
   @Override
   public void start(Stage primaryStage) throws Exception {
        URL url = new File("./js-sample.html").toURI().toURL();
        WebView webView = new WebView();
        final WebEngine webEngine = webView.getEngine();
        // set up the listener
        webEngine.getLoadWorker().stateProperty().addListener((observable, oldValue, newValue)
-> {
            if (Worker.State.SUCCEEDED == newValue) {
                // set an interface object named 'javaConnector' in the web engine's page
                JSObject window = (JSObject) webEngine.executeScript("window");
                window.setMember("javaConnector", javaConnector);
                // get the Javascript connector object.
                javascriptConnector = (JSObject) webEngine.executeScript("getJsConnector()");
            }
        });
        Scene scene = new Scene(webView, 300, 150);
        primaryStage.setScene(scene);
        primaryStage.show();
        // now load the page
```

```
webEngine.load(url.toString());
    }
   public class JavaConnector {
        /**
         * called when the JS side wants a String to be converted.
         * @param value
         *
                  the String to convert
         */
        public void toLowerCase(String value) {
           if (null != value) {
                javascriptConnector.call("showResult", value.toLowerCase());
            }
       }
  }
}
```

Lorsque la page a été chargée, un objet JavaConnector (défini par la classe interne et créé en tant que champ) est défini dans la page Web par ces appels:

```
JSObject window = (JSObject) webEngine.executeScript("window");
window.setMember("javaConnector", javaConnector);
```

L'objet javascriptConnector est extrait de la page Web avec

javascriptConnector = (JSObject) webEngine.executeScript("getJsConnector()");

Lorsque la méthode toLowerCase(String) de JavaConnector est appelée, la valeur transmise est convertie, puis renvoyée via l'objet javascriptConnector.

Et ceci est le code HTML et JavaScript:

```
<!DOCTYPE html>
<html lang="en">
    <head>
        <meta charset="UTF-8">
        <title>Sample</title>
    </head>
    <body>
        <main>
            <div><input id="input" type="text"></div>
            <button onclick="sendToJava();">to lower case</button>
            <div id="result"></div>
        </main>
        <script type="text/javascript">
            function sendToJava () {
                var s = document.getElementById('input').value;
                javaConnector.toLowerCase(s);
            };
            var jsConnector = {
                showResult: function (result) {
```

```
document.getElementById('result').innerHTML = result;
        }
    };
    function getJsConnector() {
        return jsConnector;
        };
        </script>
        </body>
    </html>
```

La fonction sendToJava appelle la méthode de JavaConnector définie par le code Java:

```
function sendToJava () {
    var s = document.getElementById('input').value;
    javaConnector.toLowerCase(s);
};
```

et la fonction appelée par le code Java pour récupérer le javascriptConnector renvoie simplement l'objet jsConnector :

```
var jsConnector = {
    showResult: function (result) {
        document.getElementById('result').innerHTML = result;
    }
};
function getJsConnector() {
    return jsConnector;
};
```

Le type d'argument des appels entre Java et Javascript n'est pas limité aux chaînes. Plus d'informations sur les types possibles et la conversion sont disponibles dans le doc de l'API JSObject.

Lire WebView et WebEngine en ligne: https://riptutorial.com/fr/javafx/topic/5156/webview-etwebengine

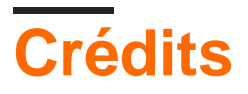

| S.<br>No | Chapitres                         | Contributeurs                                                                            |
|----------|-----------------------------------|------------------------------------------------------------------------------------------|
| 1        | Démarrer avec<br>javafx           | Community, CraftedCart, D3181, DVarga, fabian, Ganesh,<br>Hendrik Ebbers, Petter Friberg |
| 2        | Animation                         | fabian, J Atkin                                                                          |
| 3        | Bouton                            | Dth, DVarga, J Atkin, Maverick283, Nico T, Squidward                                     |
| 4        | Bouton radio                      | Nico T                                                                                   |
| 5        | Créateur de scène                 | Ashlyn Campbell, José Pereda                                                             |
| 6        | CSS                               | fabian                                                                                   |
| 7        | Dialogues                         | fabian, GltknBtn, Modus Tollens                                                          |
| 8        | Filetage                          | Brendan, fabian, GOXR3PLUS, James_D, Koko Essam, sazzy4o                                 |
| 9        | FXML et contrôleurs               | D3181, fabian, James_D                                                                   |
| 10       | Graphique                         | Dth, James_D, Jinu P C                                                                   |
| 11       | Impression                        | J Atkin, Squidward                                                                       |
| 12       | Internationalisation<br>en JavaFX | ItachiUchiha, Joffrey, Nico T, P.J.Meisch                                                |
| 13       | les fenêtres                      | fabian, GltknBtn                                                                         |
| 14       | Liaisons JavaFX                   | Alexiy                                                                                   |
| 15       | Mises en page                     | DVarga, fabian, Filip Smola, Jinu P C, Sohan Chowdhury, trashgod                         |
| 16       | Pagination                        | fabian, J Atkin                                                                          |
| 17       | Propriétés et<br>observable       | fabian                                                                                   |
| 18       | ScrollPane                        | Bo Halim                                                                                 |
| 19       | TableView                         | Bo Halim, fabian, GltknBtn                                                               |
| 20       | Toile                             | Dth                                                                                      |

| 21 | WebView et<br>WebEngine | fabian, J Atkin, James_D, P.J.Meisch, Squidward |
|----|-------------------------|-------------------------------------------------|
|----|-------------------------|-------------------------------------------------|